# HS2LCDWF(P)(V) Installation Instructions Instrukcja instalacji / Istruzioni per l'installazione / Installatiehandleiding English, Polski, Italiano, Nederlands

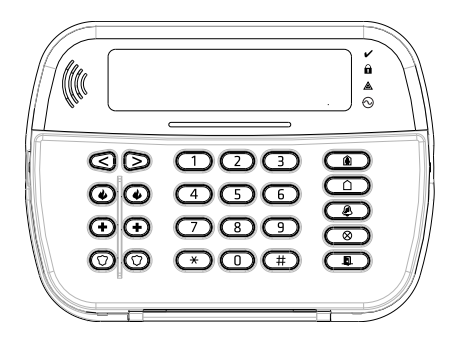

WARNING: Please refer to the System Installation Manual for information on limitations regarding product use and function and information on the limitations as to liability of the manufacturer. NOTE: These instructions shall be used in conjunction with the system Installation Manual of the control panel with which this equipment is intended to be used. OSTRZ/EZENIE: Informacje dotyczące ograniczeń użytkowania i finkcji produktu oraz informacje dotyczące ograniczeń odpowiedzialności producenta podano w podęczniku instalacji systemu. UWAGA: Instrukcje zawarte w tej publikacji należy stosować łącznie z instrukcjami zawartymi w podęczniku instalacji panelu sterowania, z którym ten produkt ma być używany. ATTENZIONE: Fare riferimento al manuale di installazione del sistema per avere informazioni sui limiti riguardanti l'uso e il funzionamento del prodotto, nonché sui limiti di responsabilità del produttore. NOTA: Le presenti istruzioni devono essere impiegate in combinazione con il manuale d'installazione del sistema per vato bettef productegoruk en -functic, en informatie over de beperkingen vato factorial traine de systeministallatichandleiding vori informatie over beperkingen wat bettef productegoruk name decargorutario. Sub spinaturi is bestend on te worden gebruiki.

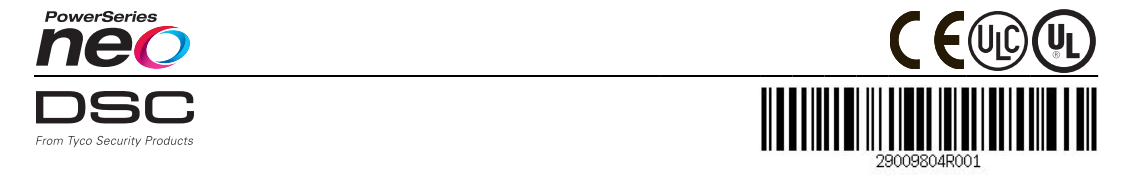

### Introduction

These instructions must be used with the appropriate control panel installation manual with which this equipment is intended to be used. Operating instructions shall be made available to the user. The HS2LCDWF wireless keypad is compatible with wireless transceivers HSM2HOST and HS2LCDRF keypads.

### Specifications

- Temperature range: -10°C to +55°C (14°F to 131°F) UL/ULC: 0°C to +49°C (32°F to 120°F)
- Humidity (MAX): 93% R.H. non-condensing
- Plastic enclosure protection degree: IP30, IK04
- Power adaptor output voltage: 9.0Vdc @ 1.25A. Models US/Latin America: HK-XX11-U09N (UL). Canada: HK-XX11-U09NC (ULC). EU: HK-XX11-U09EU. UK: HK-XX11-U09NGB, AUS./NZ, China: HK-XX11-U09NAU limited power supply, acceptable to the authority having jurisdiction.
- Restraints are in place for UL installations. ٠
- This product is not to be connected to a receptacle that is controlled by a switch.
- Battery, 4 AA, 1.5V, Energizer alkaline consumer-grade (E91)
- Low Battery Indication: 4.5V ٠
- HS2LCDWF current draw: 30mA(min)/105mA(max)
- Wall-mount tamper (connected when installed in UL commercial applications .
- 5 programmable function keys .
- Ready (Green LED), Armed (Red LED), Trouble/RF Jam (Red/Yellow), AC (Green) •
- Frequency: 433MHz (Brazil, China, Aus. (CE), NZ (NA), South Africa (ICASA), MEA, India ٠ (WPC)
- Frequency: 868MHz (EN + Local, MEA (CE))
- Frequency: 912 919MHz (NA/LATAM, Argentina)
- Dimensions (LxWxD): 168mm x 122mm x 25 mm .
- Weight: 370g (batteries included)

NOTE: For UL commercial installations, the tamper switches are enabled.

#### Unpack

The HS2LCDWF keypad package is available in three configurations. The keypad contains patented technology for the Proximity (Prox) Tag.

| HS2LCDWF - Wall Mount   | HS2LCDWFP - Prox        |
|-------------------------|-------------------------|
| 1 HS2LCDWF wall bracket | 1 HS2LCDWF wall bracket |
| 1 installation manual   | 1 installation manual   |
| 1 inner door sticker    | 1 inner door sticker    |
| 4 AA batteries          | 4 AA batteries          |
| 1 hardware pack         | 1 hardware pack         |
|                         | 1 prox tag              |

HS2LCDWFPV - Prox Tag w/verbal annunciation

| 1 HS2LCDWF | wall | bracket |
|------------|------|---------|
|------------|------|---------|

| 1 installation manual | on man | .al |
|-----------------------|--------|-----|
|-----------------------|--------|-----|

- 1 inner door sticker
- 4 AA batteries
- 1 hardware pack
- 1 prox tag

# Mount the Keypad

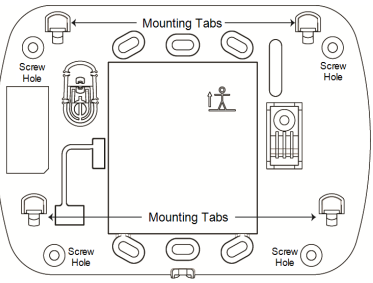

Mount the keypad where it is accessible from designated points of entry and exit. Once a dry and secure location has been selected, perform the following steps to mount the keypad.

### Wall Mounting Plate

1. Locate the screw holes (4) at each corner of the mounting plate.

2. Use the four screws provided to affix the mounting plate to the wall; ensure the mounting tabs are facing you (see following diagram). If the keypad is to be mounted on drywall, use plastic anchors, 3. Once the batteries are installed, align the four mounting slots in the HS2LCDWF housing with the

four mounting tabs protruding from the mounting plate.

Firmly but carefully snap the keypad down onto the mounting plate.

### Desk Stand - HS2LCDWFDMK (Optional)

1. Insert the four rubber feet (found in the hardware pack) into the indentations provided in the bottom of the desk stand

2. Place the desk stand on a secure, uncluttered surface.

3. Align the four mounting slots in the HS2LCDWF housing with the four mounting tabs protruding from the desk stand.

4. Slide the keypad into place. Firmly but carefully snap the keypad down onto the desk stand.

5. To fasten the keypad securely onto the desk stand, locate the hole in the center of the bottom of the desk stand. Using the screws provided, screw the keypad to the desk stand.

### Apply Battery Power

WARNING: If a low battery trouble signal is noted, the unit will operate

for a duration of no longer than 30 days. When a low battery trouble signal is noted, the batteries must be replaced to ensure proper operation of the unit.

1. If required, slide the keypad up and out from the mounting plate/desk stand (removing the screws first if required). The bay for the four AA batteries is open and visible at the back of the keypad. 2. Insert the batteries as directed on the back of the keypad. Ensure the correct polarity is observed.

3. Replace the keypad on the mounting plate/desk stand.

CAUTION: Do not mix old batteries with new ones

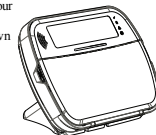

#### Apply AC Power

CAUTION: The socket-outlet in which the direct plug-in adaptor is inserted must be close to the keypad, easily accessible, and have unobstructed access. The plug of the adaptor serves as a means of disconnection from the supply mains.

 Slide the keypad up and out from the mounting plate/desk stand.

Locate the power adaptor jack at the back of the keypad housing.

3. Place the adaptor plug in the housing indentation, perpendicular to the keypad. Insert the adaptor plug firmly into the jack. 4. Pivot the adaptor plug downwards so that it first flush with the housing. Guide the AC

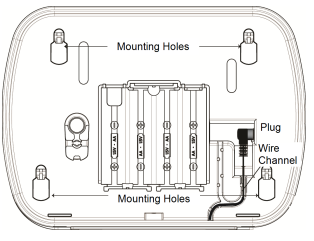

wire along the channel provided in the keypad housing; the wire will extend through the bottom of the housing.

5. Replace the keypad on the mounting plate/desk stand (in the latter case, a further channel is

provided in the bottom of the desk stand. Guide the AC wire along this channel; the wire will extend through an opening in the back of the stand).

6. Plug the adaptor into a wall outlet.

Only use the power adaptor (9.0VDC, @1.25A, 2.25W, limited power supply for models: HK-XX11-U09N (UL) and HK-XX11-U09NC (ULC).

### Program the Keypad

There are several programming options available for the keypad (see the following table). Programming the keypad is similar to programming the rest of the system. The installer menu is a text driven flow. For information on programming the rest of your security system, refer to your system's installation manual.

1. Press [\*][8][Installer Code].

 Use the [<][>] keys to navigate through the menus or jump directly to a specific section by entering the section number.

### Language Programming

To enter language programming, enter [000]>[000], then enter the two-digit number that corresponds to the language desired:

### **Keypad Symbols**

| Symbol  |                         | Description                                                                      |
|---------|-------------------------|----------------------------------------------------------------------------------|
| ~       | Ready Light (Green)     | If Ready light is ON, the system is ready to arm.                                |
|         | Armed Light (Red)       | If Armed light is ON/Flashing, the system has been armed successfully.           |
|         | System Trouble (Yellow) | ON - Indicates that a system trouble is active<br>Flashing - Keypad low battery. |
| $\odot$ | AC (Green)              | ON - Indicates that AC is present at the keypad                                  |

### Enroll HSM2HOST

The HSM2HOST wireless transceiver or HS2LCDRF/HS2ICNRF keypad must be enrolled onto the alarm panel before any wireless devices can be enrolled. When the alarm system is powered up for the first time, the first keypad or the HSM2HOST (if using a wireless keypad as the first keypad) can be enrolled. To do this:

 Once the HSM2HOST is wired to the alarm panel and power has been applied, power up a wireless keypad.

Press any button on the keypad to enroll it on the HSM2HOST. The HSM2HOST is then automatically enrolled on the alarm panel.

#### Enroll Keypad

1. Press [\*][8][Installer Code] and then [804][000].

When prompted, either activate the device to enroll immediately or enter a device serial number. Do the latter to pre-enroll devices then enroll them later at the customer site.

3. Use the [<][>] keys or enter the corresponding number to select an option.

4. Scroll through the available selections and enter a number or enter text as appropriate.

5. Press [\*] to accept and move to the next option.

6. Once all options are configured, the system prompts you to enroll the next device.

7. Repeat this process until all wireless devices are enrolled.

For UL/ULC Residential Fire applications, HS2LCDWF9, HS2LCDWFP9, HS2LCDWFPY9 keypads must be set up for 200 seconds wireless supervision, by enabling toggle option 4 (200s Fire Supy), in section [804][80].

#### Delete Keypad

1. Press [\*][8][Installer Code] and then [804][905].

- Use the [<][>] keys to select the keypad or press [#] to exit.
- 3. Press [\*] to delete. The screen will read "Keypad deleted".

### **Program Labels**

Use this section to assign a meaningful name (e.g., Front Door, Hallway, etc.) to each zone. 1. Press [\*][8] [Installer code].

1. Press [\*][8] [Installer code].

 Press [\*] and use the [<][>] keys to scroll to Zone Labels and press [\*] again. The first zone is displayed. Alternatively, enter [000][001].

 Scroll to the zone label to be programmed and press [\*] or enter the zone number (e.g., 001 for zone label 1).

Scroll to the desired character's location using the [<][>] keys.

5. Enter the number of the corresponding character group antil the desired character is displayed (see the following table).Example: Press the "2" key 3 times to enter the letter "F". Press the "2" key 4 times to enter the number "2".

[1] - A, B, C, 1 [4] - J, K, L, 4 [7] - S, T, U, 7 [0] - Space

[2] - D, E, F, 2 [5] - M, N, O, 5 [8] - V, W, X, 8 [\*] - Select

[3] - G, H, I, 3 [6] - P, Q, R, 6 [9] - Y, Z, 9,0 [#] - Escape

6. To save the label, press [#], and the label is automatically saved. To delete a character, use the [<] |> keys to move the cursor under the character, then press [0]. If any key other than [<] or [>] is pressed before [0], the cursor moves one space to the right and deletes that character.

### **ASCII** Character

| 032       | #<br>035  | 80       | )<br>041 | <b>9</b><br>044 | /             | <<br>060 | ?        | A<br>094 | 124      | ↔<br>127 | ä<br>228      | C.       | î<br>238 | ň<br>241        | Ö<br>246         | ŝ   |
|-----------|-----------|----------|----------|-----------------|---------------|----------|----------|----------|----------|----------|---------------|----------|----------|-----------------|------------------|-----|
| !<br>033  | \$<br>036 | 1<br>(39 | *        |                 | :<br>:<br>058 | 061      | a<br>    | 095      | )<br>125 | •<br>176 | 0<br>0<br>229 | ê        | ï<br>239 | Ô<br>244        | <b>.∯</b><br>248 | 254 |
| 11<br>034 | 74<br>037 | (<br>040 | +<br>043 | #<br>045        |               | )<br>062 | ]<br>093 | {<br>123 | <br>126  | á<br>225 | 3£<br>230     | ì<br>235 | ð<br>240 | <b>Õ</b><br>245 | ù<br>249         | Ü   |

### Label Library

The Label Library is a database of words commonly used when programming labels. Individual words can be combined as needed (e.g., Front + Door). Each line of the display supports a maximum of 14 characters. If a word will not fit on a line, scroll right until the cursor appears at the first character of the second line then add the word.

To program a custom label using the Label Library:

1. Press [\*][8][Installer Code][000][001] (to program the label for zone 01).

2. Press [\*] to open the menu.

3. Press [\*] again to select the "Word Entry" option.

4. Enter the 3-digit number corresponding to a word (see Words Library) or use the scroll keys [<][>] to view words in the library.

5. Press [\*] to select the word.

6. To add another word, repeat the previous procedure from step 2.

7. To add a space, press the right scroll key [>].

8. To clear characters, select "Clear to End" or "Clear Display" from the "Select Options" menu.

9. To save the label, press [#], and the label is automatically saved.

# Broadcast LCD Labels

If more than one LCD keypad is present on the system, labels programmed at one keypad will be broadcast to all other LCD keypads right after the change is confirmed.

# Voice Prompt/Voice Chime

# Voice Prompt Control (for wireless keypads only)

Menu: [\*][6][access code] > Voice Prompt

This function is used to change the volume level of keypad voice prompts, for example, "User arming in progress." The voice prompt speaks the zone labels programmed for zone openings/closings. Use the scroll keys [<][>] to increase or decrease the volume from levels 0-10. Selecting 00 turns off keypad voice prompts.

### Voice Chime Control

Menu: [\*][6][access code] > Chime Control

This function is used to change the keypad voice chime volume level. Use the scroll keys [<][>] to increase or decrease the volume from levels 0-10. Selecting 00 turns off voice chime.

### Change Brightness/Contrast/Buzzer

LCD Keypads

1. Press [\*][6][Master Code].

2. Use the [<][>] keys to scroll to either Bright Control, Contrast Control, Buzzer Control.

3. Press [\*] to select the setting you want to adjust.

4. (a) Brightness/LED Bar Control: There are 15 back lighting levels. Use the [<][>] keys to scroll to the desired level. Changing this level adjusts the LED bar accordingly.

b) Contrast Control: There are 15 different display contrast levels. Use the [<][>] keys to scroll to the desired contrast level.

c) Buzzer Control: There are 15 different buzzer control levels. Use the [<][>] keys to scroll to the desired buzzer level.

# Proximity Tags (HS2LCDWFP, HS2LCDWFPV only)

The proximity tag can be used to perform any keyped function that would normally require a user access code or to activate a programmable output. The tag is to be presented to the center left face of the keypad. While the keypad is running of AC, the transceiver is always on to detect any prox tag approaching. While the keypad is running on battery and in sleep mode, the user can press any key to wake the keypad, then present the prox tag.

### **Enroll Proximity Tags**

Enrolling a tag on one keypad will enroll it automatically to all HS2LCDWFP or HS2LCDWFPV keypads enrolled on the system. Master code (code 1) cannot have a prox tag assigned to it. 1. Press [#J5][Master Code].

2. Use the [<][>] keys to scroll to the applicable user and press [\*].

Use the [<][>] keys to scroll to Prox Tag and press [\*]. The screen displays: "Present Tag".
 Press the annulation provides the tag reader on the learned. A provide can public a series of the screen displays: "Present Tag".

 Pass the enrolled tag near the tag reader on the keypad. A prox tag can only be assigned to one user at a time.

5. If enrollment is successful, acknowledgment beeps will sound and the keypad LCD will read 'Tag Enrolled Successfully'. If enrollment is unsuccessful, an error tone will sound and the keypad will read 'Invalid Tag Not Enrolled'. If the tag has been enrolled previously, an error tone will sound and the keypad will read 'Duplicate Tag Not Enrolled'.

### Delete Proximity Tags

Delete the prox tags from the system when they are lost or no longer needed.

1. Press [\*][5][Master Code].

2. The keypad displays the user number and includes the letter 'T' if a prox tag is programmed.

Use the [<][>] keys to locate the desired user and press [\*]. Scroll to Prox Tag and press [\*].
 The learned marks (\*) The District Tag and press [\*].

The keypad reads 'Press [\*] To Delete Tag'. After pressing [\*], the message 'Tag Deleted Successfully' appears.

# Keypad Function Key Programming

To program a function key:

1. Press [\*][8][Installer Code].

2. Enter [861] for keypad programming. Section [860] is read-only and shows the slot number of the keypad being accessed.

- 3. Enter [001]-[005] for function keys 1-5.
- 4. Enter a 2-digit number to assign a function key operation [00]-[68]. See the following tables.
- Continue from step 3 until all function keys are programmed.
- 6. Press [#] twice to exit Installer Programming.

### [001]-[005] Function Key Assignments

| Section | Function<br>Key | Button     | Valid<br>Range | Default | Function      |
|---------|-----------------|------------|----------------|---------|---------------|
| [001]   | 1               | Â          | 00-68          | 03      | Stay Arm      |
| [002]   | 2               | $\bigcirc$ | 00-68          | 04      | Away Arm      |
| [003]   | 3               | Ø          | 00-68          | 06      | Chime ON/OFF  |
| [004]   | 4               | $\otimes$  | 00-68          | 22      | Comm Output 2 |
| [005]   | 5               |            | 00-68          | 16      | Quick Exit    |

### Keypad Function Keys

Please see your system installation manual for more details on the function key options:

| [00] - Null                | [17] - Arm Interior         | [39] -Trouble Display     |
|----------------------------|-----------------------------|---------------------------|
| [02] - Instant Stay Arm    | [21] - Command Output 1     | [40] - Alarm Memory       |
| [03] - Stay Arm            | [22] - Command Output 2     | [61] - Partition Select 1 |
| [04] - Away Arm            | [23] - Command Output 3     | [62] - Partition Select 2 |
| [05] - [*][9] No-Entry Arm | [24] - Command Output 4     | [63] - Partition Select 3 |
| [06] - Chime ON/OFF        | [29] - Bypass Group Recall  | [64] - Partition Select 4 |
| [07] - System Test         | [31] - Local PGM Activate   | [65] - Partition Select 5 |
| [09] - Night Arm           | [32] - Bypass Mode          | [66] - Partition Select 6 |
| [12] - Global Stay Arm     | [33] - Bypass Recall        | [67] - Partition Select 7 |
| [13] - Global Away Arm     | [34] - User Programming     | [68] - Partition Select 8 |
| [14] - Global Disarming    | [35] - User Functions       |                           |
| [16] - Quick Exit          | [37] -Time and Date Program |                           |
|                            |                             |                           |

### Keypad Programming

Press [\*][8][Installer Code]

### [860] Keypad Slot Number

This is not for programming; the two-digit slot number is displayed for informational purposes only.

### [8611-[876] Keypad Programming Sections

Sections [861]-[876] apply to keypad slot numbers 1-16 accordingly. After selecting the appropriate keypad section number, the following programming options are available:

### [000] Address of Partition

On selecting [000], a 2-digit entry is required to assign the keypad to a partition. Valid entries are 01-08. The default is 01. NOTE: The HS2LCDWF keypad cannot be assigned as a global keypad.

# [001]-[005] Function Key 1- 5 Assignment

# [011] Keypad Input/Output Programming

Zone or PGM Number 000

# [012] Local PGM Output Pulse Activation Time

| | Minutes (00-99); | | | Seconds (00-99)

# [021] First Keypad Options

| Default |   | Opt. | ON                                      | OFF                                          |
|---------|---|------|-----------------------------------------|----------------------------------------------|
| ON      | 1 | 1    | Fire Key Enabled                        | Fire Key Disabled                            |
| ON      |   | 2    | Medical Key Enabled                     | Medical Key Disabled                         |
| ON L    |   | 3    | Panic Key Enabled                       | Panic Key Disabled                           |
| ON L    |   | 4    | Display Access Code When<br>Programming | Display X's When Programming<br>Access Codes |
| OFF [   |   | 5    | For Future Use                          | For Future Use                               |
| OFF [   |   | 6    | For Future Use                          | For Future Use                               |
| OFF [   |   | 7    | For Future Use                          | For Future Use                               |
| OFF L   |   | 8    | For Future Use                          | For Future Use                               |

NOTE: For EN50131-1/EN50131-3 compliant systems, section [021]: options 1 and 2 shall be OFF.

### [022] Second Keypad Options

| Default | Opt. | ON                              | OFF                              |
|---------|------|---------------------------------|----------------------------------|
| ON      | 1    | Local Clock Display ON          | Local Clock Display OFF          |
| OFF     | 2    | Local Clock Displays 24-hr Time | Local Clock Displays AM/PM       |
| ON      | 3    | Auto Alarm Scroll ON            | Auto Alarm Scroll OFF            |
| OFF     | 4    | For Future Use                  | For Future Use                   |
| OFF     | 5    | Power LED Enabled               | Power LED Disabled               |
| ON      | 6    | Power LED AC Present ON         | Power LED AC Present OFF         |
| ON      | 7    | Alarms Displayed While Armed    | Alarms Not Displayed While Armed |
| OFF     | 8    | Auto-Scroll Open Zones ON       | Auto-Scroll Open Zones OFF       |

### [023] Third Keypad Options

| Default   |             | Opt  | ON                                 | OFF                                |
|-----------|-------------|------|------------------------------------|------------------------------------|
| OFF       |             | 1    | Armed LED On in Sleep Mode         | Armed LED Off in Sleep Mode        |
| ON        |             | 2    | Keypad Status Shows Stay Arm       | Keypad Status Shows Stay/Away Arm  |
| ON        |             | 4    | Prox Tag Will Arm/Disarm           | Prox Tag Does Not Arm/Disarm       |
| OFF       |             | 7    | Temperature Display Enabled        | Temperature Display Disabled       |
| Programmi | ing options | indi | cated in GREV are required for sys | stems compliant with EN50131-1 and |

EN50131-3 standards. Section [023]: 1=OFF

### [030] LCD Message

|                                                                | 1 |  |  |  |  |  | 1 | 1 | 1 | 1 | 1 | 1 | 1 | L 1 | i. |
|----------------------------------------------------------------|---|--|--|--|--|--|---|---|---|---|---|---|---|-----|----|
| NOTE: Clock display (Section [022], Option 1) must be enabled. |   |  |  |  |  |  |   |   |   |   |   |   |   |     |    |

### [031] Downloaded LCD Message Duration

Default: 000 | | (Valid entries are 000-255), 000=Unlimited Message Display. This number represents the number of times the downloaded message must be cleared before it is permanently removed. Press any key to delete message.

### [041] Indoor Temperature Zone Assignment

Default: 000 | | (Valid entries are 000-128)

### [042] Outdoor Temperature Zone Assignment

Default: 000 | (Valid entries are 000-128)

### [101]-[228] Door Chime for Zones 1-128

The keypad can be programmed to make up to four different chime sounds for individual zones. (e.g., for Zone 1, enter Section [101], for Zone 2 enter Section [102]). Default: 01

#### Option

- 01 6 beeps
- 02 Bing-Bing tone
- 03 Ding-Dong tone
- 04 Alarm tone (4 second duration)
- 05 Zone Name

### [991] Reset Keypad Programming to Factory Defaults

- 1. Press [\*][8][Installer Code].
- 2. Enter [991].
- Use the [<][>] keys to scroll to the applicable keypad.
   Press [\*] to select the keypad.
- 5. Re-enter [Installer Code].
- 6. Press [\*] to reset the selected keypad to factory defaults.

### Word Library

| Item # | Text      | Item # | Text         | Item # | Text      | Item # | Text      | Item # | Text        | Item # | Text        | Item # | Text          |
|--------|-----------|--------|--------------|--------|-----------|--------|-----------|--------|-------------|--------|-------------|--------|---------------|
| 001    | Aborted   | 037    | Closed       | 073    | Feature   | 109    | Library   | 145    | Pool        | 181    | Tamper      | 217    | N             |
| 002    | AC        | 038    | Closet       | 074    | Fence     | 110    | Light     | 146    | Porch       | 182    | Temperature | 218    | 0             |
| 003    | Access    | 039    | Closing      | 075    | Fire      | 111    | Lights    | 147    | Power       | 183    | Test        | 219    | Р             |
| 004    | Active    | 040    | Code         | 076    | First     | 112    | Living    | 148    | Press       | 184    | Time        | 220    | Q             |
| 005    | Activity  | 041    | Communicator | 077    | Floor     | 113    | Load      | 149    | Program     | 185    | То          | 221    | R             |
| 006    | Alarm     | 042    | Computer     | 078    | Force     | 114    | Loading   | 150    | Progress    | 186    | Touchpad    | 222    | S             |
| 007    | All       | 043    | Control      | 079    | Foyer     | 115    | Low       | 151    | Quiet       | 187    | Trouble     | 223    | Т             |
| 008    | AM        | 044    | Date         | 080    | Freeze    | 116    | Lower     | 152    | Rear        | 188    | Unbypass    | 224    | U             |
| 009    | Area      | 045    | Daughter's   | 081    | Front     | 117    | Main      | 153    | Receiver    | 189    | Unit        | 225    | V             |
| 010    | Arm       | 046    | Degrees      | 082    | Furnace   | 118    | Master    | 154    | Report      | 190    | Up          | 226    | W             |
| 011    | Armed     | 047    | Delay        | 083    | Gallery   | 119    | Mat       | 155    | RF          | 191    | West        | 227    | X             |
| 012    | Arming    | 048    | Den          | 084    | Garage    | 120    | Medical   | 156    | Right       | 192    | Window      | 228    | Y             |
| 013    | Attic     | 049    | Desk         | 085    | Gas       | 121    | Memory    | 157    | Room        | 193    | Zone        | 229    | Z             |
| 014    | Auxiliary | 050    | Detector     | 086    | Glass     | 122    | Menu      | 158    | Safe        | 194    | 0           | 230    | Space         |
| 015    | Away      | 051    | Dining       | 087    | Goodbye   | 123    | Monoxide  | 159    | Saver       | 195    | 1           | 231    | ,             |
| 016    | Baby      | 052    | Disarmed     | 088    | Gym       | 124    | Mother's  | 160    | Schedule    | 196    | 2           | 232    | -             |
| 017    | Back      | 053    | Door         | 089    | Hallway   | 125    | Motion    | 161    | Screen      | 197    | 3           | 233    | _(Underscore) |
| 018    | Bar       | 054    | Down         | 090    | Heat      | 126    | No        | 162    | Second      | 198    | 4           | 234    | *             |
| 019    | Basement  | 055    | Download     | 091    | Hello     | 127    | North     | 163    | Sensor      | 199    | 5           | 235    | #             |
| 020    | Bathroom  | 056    | Downstairs   | 092    | Help      | 128    | Not       | 164    | Service     | 200    | 6           | 236    | :             |
| 021    | Battery   | 057    | Drawer       | 093    | High      | 129    | Now       | 165    | Shed        | 201    | 7           | 237    | /             |
| 022    | Bedroom   | 058    | Driveway     | 094    | Home      | 130    | Number    | 166    | Shock       | 202    | 8           | 238    | ?             |
| 023    | Bonus     | 059    | Duct         | 095    | House     | 131    | Off       | 167    | Shop        | 203    | 9           |        |               |
| 024    | Bottom    | 060    | Duress       | 096    | In        | 132    | Office    | 168    | Side        | 204    | A           |        |               |
| 025    | Breezeway | 061    | East         | 097    | Install   | 133    | OK        | 169    | Siren       | 205    | В           |        |               |
| 026    | Building  | 062    | Energy       | 098    | Interior  | 134    | On        | 170    | Sliding     | 206    | C           |        |               |
| 027    | Bus       | 063    | Enter        | 099    | Intrusion | 135    | Open      | 171    | Smoke       | 207    | D           |        |               |
| 028    | Bypass    | 064    | Entry        | 100    | Invalid   | 136    | Opening   | 172    | Son's       | 208    | E           |        |               |
| 029    | Bypassed  | 065    | Error        | 101    | Is        | 137    | Panic     | 173    | Sound       | 209    | F           |        |               |
| 030    | Cabinet   | 066    | Exercise     | 102    | Key       | 138    | Partition | 174    | South       | 210    | G           |        |               |
| 031    | Camera    | 067    | Exit         | 103    | Kids      | 139    | Patio     | 175    | Special     | 211    | Н           |        |               |
| 032    | Canceled  | 068    | Exterior     | 104    | Kitchen   | 140    | Pet       | 176    | Stairs      | 212    | I           |        |               |
| 033    | Car       | 069    | Factory      | 105    | Latchkey  | 141    | Phone     | 177    | Stay        | 213    | J           |        |               |
| 034    | Carbon    | 070    | Failure      | 106    | Laundry   | 142    | Please    | 178    | Sun         | 214    | K           |        |               |
| 035    | Central   | 071    | Family       | 107    | Left      | 143    | PM        | 179    | Supervisory | 215    | L           |        |               |
| 036    | Chime     | 072    | Father's     | 108    | Level     | 144    | Police    | 180    | System      | 216    | М           |        |               |

#### Limited Warranty

Digital Security Controls (DSC) warrants that for a period of 12 months from the date of purchase, the product shall be free of defects in materials and workmanship under normal use and that in fulfilment of any breach of such warranty, DSC shall, at its option, repair or replace the defective equipment upon return of the equipment to its repair depot. This warranty applies only to defects in parts and workmanship and not to damage incurred in shipping or handling, or damage due to causes beyond the control of DSC such as lightning, excessive voltage, mechanical shock, water damage, or damage arising out of abuse, alteration or improper application of the equipment. The foregoing warranty shall apply only to the original buyer, and is and shall be in lieu of any and all other warranties, whether expressed or implied and of all other obligations or liabilities on the part of DSC. Digital Security Controls neither assumes responsibility for, nor authorizes any other person purporting to act on its behalf to modify or to change this warranty, nor to assume for it any other warranty or liability concerning this product. In no event shall DSC be liable for any direct, indirect or consequential damages, loss of anticipated profits, loss of time or any other losses incurred by the buyer in connection with the purchase, installation or operation or failure of this product. WARNING: DSC recommends that the entire system be completely tested on a regular basis. However, despite frequent testing, and due to, but not limited to, criminal tampering or electrical disruption, it is possible for this product to fail to perform as expected. Important Information: Changes/modifications not expressly approved by DSC could void the user's authority to operate this equipment. IMPORTANT - READ CAREFULLY: DSC Software numbered with or without Products and Components is copyrighted and is purchased under the following license terms: This End-User License Agreement (EULA") is a legal agreement between You (the company, individual or entity who acquired the Software and any related Hardware) and Digital Security Controls, a division of Tyco Safety Products Canada Ltd. (DSC'), the manufacturer of the integrated security systems and the developer of the soft-

wae and any sidaid products or components (HARDWARE) which 'Yu acquired. If the DSC softwae potnot. (SOFTWARE PRODUCT' or SOFTWARE) is intrinded to be accompanied by HARDWARE, and is NOT accompanied by new HARDWARE. You may not use, copy or install the SOFTWARE PRODUCT. The SOFTWARE PRODUCT includes computer software, and may include associated moda, printer materials, and 'United' or declaron otcommentation.

Any software provided dang with the Software Product that is associated with a separate end-user lossera agement is insorate b'na under the terms of the license agement. By installing, copying, downloading, daring, accessing or downloas using the Software Product, You agen unconformity hot bound by the terms of the SLUA, as dem Harb Bull. As download bound and any periodas arrangement or contract. I You during the better and first EULA, BSC is unvilling to lorese the Software Product thy and You have not at the use it.

SOFTWARE PRODUCT LICENSE - The SOFTWARE PRODUCT is protected by copyright laws and international copyright treades, as well as other intellectual property laws and treaties. The SOFTWARE PRODUCT is it corresed, not sold.

1. GRANT OF LICENSE This EULA grants You the following rights:

(a) Software Installation and Use - For each license You acquire, You may have only one copy of the SOFTWARE PRODUCT installed.

(b) StrageNetwork Use - The SOFTWARE PRODUCT may not be installed, accessed, displayed, tur, shared or used concurrently on or from different computers, including a workstation, terminal or other digital electronic device (Device). In other words, if You have several workstations, You will have to acquire alicense for each workstation where the SOFTWARE will be used.

(c) Backup Copy - You may make back-up copies of the SOF TWARE PRODUCT, but You may only have one copy pariorese installed at any given time. You may use the back-up copy saidly for activit proposes, Exorgin as opressly provided in this EULA, You may nut dreawise make copies of the SOF TWARE PRODUCT, including the printed materials accompanying the SOF TWARE. 2 DESCRIPTION OF OTHER RIGHTS AND BUIRT ATIONS

(a) Limitations on Reverse Engineering, Decompliation and Diassemity - You may not reverse angiex docomplie or document and the RFR DOLLOT, a cought and you have a devel that such activity is expressly parmitted by applicable law nothiniterarding this limitation. You may not make any dronger or modications to be Software, who the written parmission of an officer of DBC. You may not sense any populary roloses, makes or blacks from the Software Product. You shall institute essemative measures be reas compliance with the terms and conditions of this EULA.

(b) Separation of Components - The Software Product is licensed as a single product. Its component parts may not be separated for use on more than one HARDWARE unit.

(c) Single INTEGRATED PRODUCT - If You acquired this SOFTWARE with HARDWARE, then the SOFTWARE PRODUCT is licensed with the HARDWARE as a single integrated product. In this case, the SOFTWARE PRODUCT may only be used with the HARDWARE as set forth in this EU/A.

(d) Rental - You may not rent, lease or lend the SOFT WARE PRODUCT. You may not make it available to others or post it on a server or web site. (e) Software Product Transfer - You may transfer all of Your ights under this EULA only as pard a gammant said or transfer of the HAROWARE, provided Your tealm no cogias, Your targets all of the SOFTWARE PROUCT (including all comporent parts, the modia and pinted materials, any upgrades and the SULA), and provided the exciptert agrees to the terms of the SULA if the SOFTWARE PROUCT is an upgrade, any transfer must also include all pror versions of the SOFTWARE PROUCUT.

(f) Termination - Without prejudice to any other lights, DSC may terminate this EULA if You fail to comply with the terms and conditions of this EULA. In such event, You must desitoy all copies of the SOCT WARE PRODUCT and all of its component parts.

(g) Trademarks - This EULA does not grant You any rights in connection with any trademarks or service marks of DSC or its suppliers.

3.00PYRR61T - All tierari intelectati groupti (gts, in and b the SOFTWARE PROUDCIinducing tark intellined to any image, hotograph, and test incorporatie in the SOFTWARE PROUDCI) the accompanying printer materials, and any capes of the SOFTWARE PROUDCI are somed by ISC or is acquired. You any of coop the printer materials accompanying the SOFTWARE PROUDCIT. All the and the printer printer with minipart to the content which may and may be profited by applicable property dts in and the to content which may and may be profited by applicable couplet of the initiativity approximation. This EULA are reserved by ESC and the signifies.

4 EXPORT RESTRICTIONS - You agree that You will not export or re-export the SOFTWARE PRODUCT to any country, person, or entity subject to Canadian export restrictions.

5 CHOICE OF LAW - This Software License Agreement is governed by the laws of the Province of Ontario, Canada.

6. ARBITRATION - All disputes arising in connection with this Agreement shall be determined by final and binding abitization in accordance with the Arbitration Act, and the parties agree to be bound by the arbitator's decision. The place of arbitration shall be Toronto, Canada, and the language of the arbitration shall be English.

#### 7. LIMITED WARRANTY

(a) NO WARRANTY - DSC PROVIDES THE SOFTWARE 'AS IS' WITHOUT WARRANTY. DSC DOES NOT WARRANT THAT THE SOFTWARE WILL MEET YOUR REQUIREMENTS OR THAT OPERATION OF THE SOFTWARE WILL BE UNINTERRUPTED CR ERROR-FREE.

(b) CHANGES IN OPERATING ENVIRONMENT - DSC shall not be responsible for problems caused by danges in the operating characteristics of the HARDWARE or for problems in the interaction of the SOFTWARE PRODUCTS.

(j) UMTATON OF UABILITY: WARRANTY EEFICITS ALLOCATION OF RSK. \*A. NY. VENTF, F. AN'STATUTE INPLES WARRANTES OR CONDITIONS NOT STATED IN THIS UCISEA GREEMENT, DISCIS ENTRE LIABULITY LIDER ANY PROVISION OF THIS UCISEA GREEMENT SHULLES UITHED TO THE GREATER OF THE AMOUNT ACTUALITY PAID BY YOU TO LICENSE THE SOFTWARE PRODUCT AND FIVE ACMUAIN OLICIANSE SCADES, ISSUE JASSICTIONS ON OTA JLLOW THE EXCUSION OR UMITATION OF UABILITY FOR CONSEQUENTIAL OR INCENTIAL DAMAGES, THE ADORE UMITATION ANY TOR ZAPY TO YOU.

(I) DSCLAMER OF WARRANTES - THIS WARRANTY CONTAINS THE ENTRE WARRANTY NO SHALL EEN LIEU OF ANY AND ALL OTHER WARRANTES, WHETHER EXPRESSED OR MPLED (NCLIDING ALL MPLED WARRANTES) MECHANTABUTY ORTINGS FOR APARTICULAR PREVOKE) AND CH ALL OTHER COLLATIONS OR UMBLITES ON THE PART OF DSC. DSC MASSES NO OTHER PROPORTING TOCTO HIS BEHALE TO MODE'Y OR TOCHNES THIS WARRANTY, NCR TOXSSUME FORT ANY OTHER WARRANTY OR LIABLITY CONCERNING THIS SOFTWARE PRODUCT.

(e) EXCLUSIVE FEWEDY AND LIMITATEN OF WARRANTY - UNDER NO ORCIMISTANCES SHALL BSG E NUBLE FOR ANY SPECIAL NODENTAL CONSECUENTIAL OR NOBECT DAMAGES BASED LPON BREACH OF WARRANTY, BERACH OF CONTRACT. NEGLERCE, STRICT LIABLITY, OR ANY OTHER LEGAL THEORY SUCHDAMAGES NALUDE, BUT ARE NOT LIMITED TO LOSS OF PROFINS LIDSS OF THE SOFTWARE PROJUCT CARWAY SSCATCHED COUPLIENT, COST OF CAPITAL COST OF SUBSTITUTE OR REPLACEMENT EQUIPMENT, FACILIES OR SERVICES, DOMN TIME, PURCHASES TIME, THE CAMBO OF THRO PARTES, NCLUDING CUSTOMERS, AND NURY TO PROFERTY. WARNING SDS commends that herefre system Boothed yield bases that, bene Cambo Fourthed Parter Nature and the comment of the contract of the Contract of the CONTRACT NATURE AND AND AND AND TO PROFERTY. WARNING SDS commends that bar of limite to comming the decided displicit, it is posible for this SOFTWARE PROUCT bid is bidmine account.

#### FCC Compliance Statement

Caution: Changes or modifications not expressly approved by Digital Security Controls could void your authority to use this equipment.

This support gravelise and uses and lequency energy and if not installed and used proper), in sticl concerners with the multitude is instanced in the second second secon

This Class B digital apparatus complies with Canadian ICES-003. Out appareil numérique de la classe B est conforme à la norme NMB-005 du Canada. IC:160A-H52.COWF The term IC béfore the radio confriction number signifies that the hots/sty Canada technical specifications were met.

Hereby, DSC, declares that this device is in compliance with the essential requirements and other relevant provisions of Directive 1999/5/EC. The complete R&TTE Declaration of Conformity can be found at http://www.dsc.com/listings\_index.aspx (CZE) DSC jako výrobce prohlašuje. Že tento výrobek je v souladu se všemi relevantními požadavky směrnice 1999/5/EC. (DAN) DSC erklærer herved at denne komponenten overholder alle viktige krav samt andre bestemmelser gitt i direktiv 1999/5/EC (DUT) Hierbi verklaart DSC dat dit toestel in overeenstemming is met de eisen en bepalingen van richtlijn 1999/5/EC. (FIN) DSC vakuuttaa laitteen täyttävän direktiivin 1999/5/EC olennaiset vaatimukset. (FRE) Par la présente. DSC déclare que ce dispositif est conforme aux exigences essentielles et autres stipulations pertinentes de la Directive 1999/5/EC. (GER) Hierdurch erklärt DSC, daß dieses Gerät den erforderlichen Bedingungen und Vorrausetzungen der Richtlinie 1999/5/EC entspricht. (GRE) Δία του παρόντος, η DSC, δηλώνει ότι αυτή η συσκευή είναι σύμφωνη με τις ουσιώδης απαιτήσεις και με όλες τις άλλες σχετικές αναφορές της Οδηγίας 1999/5/EC. (ITA) Con la presente la Digital Security Controls dichiara che questo prodotto è conforme ai requisiti essenziali ed altre disposizioni rilevanti relative alla Direttiva 1999/05/CE. (NOR) DSC erklærer at denne enheten er i samsvar med de grunnleggende krav og øvrige relevante krav i direktiv 1999/5/EF (POL) DSC oświadcza, że urzadzenie jest w zgodności z zasadniczymi wymaganiami oraz pozostałymi stosownymi postanowieniami Dyrektywy 1999/5/WE (POR) Por este meio, a DSC, declara que este equipamento está em conformidade com os requisitos essenciais e outras determinações relevantes da Directiva 1999/5/EC (SPA) Por la presente. DSC, declara que este equipo está en conformidad con los requisitos esenciales y otros requisitos relevantes de la Directiva 1999/5/EC. (SWE) DSC bekräftar härmed att denna apparat uppfvller de väsentliga kraven och andra relevanta bestämmelser i Direktivet 1999/5/EC.

This installation sheet applies to models: HS2LCDWF, HS2LCDWFP, and HS2LCDWFPV.

The Model HS2LCDWFP, HS2LCDWFP, and HS2LCDWFPV keypads have been cetified by Telefication according to EN50131-12006 + A12009, EN50131-32009 for Gade 2, Class II, EN50131-1 Grade/21cas II.

CAUTION: Do not dispose of the waste battery as unsorted municipal waste. Consult your local rules and/or laws regarding recycling of this battery.

The use of external power adapter is optional and it has not been investigated by Telefication for EN50131 certified installations.

For INCERT certified applications the wireless keypads have been evaluated under the requirements of T014A using power supply type C.

© 2017 Tyco Security Products. All Rights Reserved. Toronto, Canada • www.dsc.com Tech Support: 1-800-387-3630 (Canada, US), 905-760-3000

### Wstęp

Instrukcje zawarte w tej publikacji należy stosować łącznie z instrukcją instalacji i programowania centrali alarmowej, z którą ten produkt ma być używany.

Powyższa instrukcja instalacji przeznaczona jest do stosowania z następującymi modelami klawiatur bezprzewodowych : HS2LCDWF, HS2LCDWFP oraz HS2LCDWFPV. Urządzenia te kompatybilne są z odbiornikami radiowymi HSM2HOST, oraz klawiaturami serii RF z wbudowanym odbiornikiem radiowym.

### Specyfikacja techniczna

- Temperatura pracy: -10°C ÷ +55°C
- Wilgotność: 93% maks. bez kondensacji
- Klasa ochrony obudowy: IP30, IK04
- Zewnętrzne źródło zasilania: 9VDC @ 1.25AC, model: HK-XXX1-U09EU
- Baterie: (4)AA, 1.5V, energizer alkaiczne
- Niski poziom napięcia baterii: 4.5V
- Pobór prądu klawiatury HS2LCDWF: 30mA (min)/100mA (maks.)
- Sabotaż oderwania od ściany
- 5 programowalnych przycisków funkcyjnych
- Wymiary: 168mm x 122mm x 25mm
- Waga: 370g
- Diody statusu: Gotowość (zielona), Dozór (czerwona), Usterka/zakłócenia radiowe (czerwona/żółta), Zasilanie AC (zielona)
- Częstotliwość pracy: 868MHz

#### Zawartość zestawu handlowego

Zestaw handlowy HS2LCDWF dostępny jest w 3 różnych konfiguracjach sprzętowych opisanych poniżej:

#### HS2LCDWF zestaw do montażu na ścianie

- 1 x klawiatura HS2LCDWF
- 1 x uchwyt montażowy HS2LCDWF
- 1 x instrukcja instalacji
- 1 x naklejka na klapkę klawiatury
- 4 AA baterie
- 1 x akcesoria montażowe

#### HS2LCDWFP z czytnikiem zbliżeniowym

- 1 x klawiatura HS2LCDWFP
- 1 x uchwyt montażowy HS2LCDWF
- 1 x instrukcja instalacji
- 1 x naklejka na klapkę klawiatury
- 4 baterie
- 1 x akcesoria montażowe
- 1 x brelok zbliżeniowy

#### HS2LCDWFPV zestaw z czytnikiem/funkcją komunikatów głosowych

- 1 x klawiatura HS2LCDWFP
- 1 x uchwyt montażowy HS2LCDWF
- 1 x instrukcja instalacji
- 1 x naklejka na klapkę klawiatury
- 4 baterie
- 1 x akcesoria montażowe
- 1 x brelok zbliżeniowy

#### Montaż urządzenia

Klawiaturę należy zamontować w miejscu suchym i bezpiecznym, łatwo dostępnym dla użytkownika systemu.

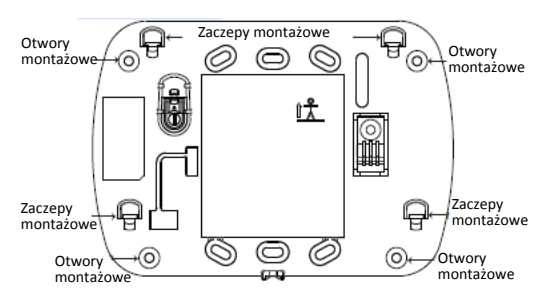

### Montaż klawiatury na ścianie

1. Na uchwycie montażowym odnaleźć 4 otwory montażowe (patrz rysunek powyżej).

2. Za pomocą 4 śrub przymocować uchwyt montażowy do ściany. Upewnić się czy uchwyt montażowy został poprawnie przymocowany.

(zaczepy montażowe powinny być widoczne, patrz rysunek powyżej).

 Po zainstalowaniu baterii w urządzeniu, dopasować 4 otwory montażowe znajdujące się na tylnej obudowie klawiatury z 4 zaczepami znajdującymi się na uchwycie montażowym.

4. Delikatnie wsunąć klawiaturę na zaczepy montażowe (od góry ku dołowi).

5. Upewnić się czy klawiatura jest poprawnie wsunięta.

### Montaż klawiatury z uchwytem HS2LCDWFDMK służącym do

### stawiania na powierzchniach płaskich (opcja)

1. Nałożyć 4 gumowe podkładki (dostarczone w zestawie handlowym) na podstawę uchwytu.

2. Postawić uchwyt na solidnej, równej powierzchni.

 Dopasować 4 otwory montażowe znajdujące się na tylnej obudowie klawiatury z 4 zaczepami wystającymi z uchwytu montażowego.

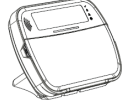

4. Delikatnie wsunąć klawiaturę na zaczepy montażowe (od góry ku dołowi).

 W celu pewniejszego mocowania klawiatury do uchwytu, należy przykręcić wkręty do otworów znajdujących się w dolny rogach uchwytu montażowego.

### Montaż baterii

Uwaga! Jeżeli system wykrył usterkę niskiego poziomu napięcia baterii, urządzenie będzie działało poprawnie przez okres nie dłuższy niż 30 dni od wystąpienia usterki. W przypadku wykrycia takiego typu usterki zalecana jest niezwłoczna wymiana baterii.

 Zdjąć klawiaturę z uchwytu montażowego. W tym celu należy chwycić klawiaturę i przesunąć ją ku górze (odkręcić wkręty jeżeli uprzednio były przykręcone). Po zdjęciu z uchwytu montażowego na tylnej obudowie klawiatury widoczne będzie miejsce na 4 baterie.

 Zamontować baterie zgodnie z oznaczeniami wytłoczonymi na tylnej obudowie klawiatury. Zwrócić uwagę na polaryzację.
 Założyć klawiature na uchwyt montażow.

Uwaga! Nie mieszać starych baterii z nowymi.

#### Montaż zasilacza

**Uwaga!** Gniazdo zasilania do którego podłączony jest zasilacz powinno być łatwo dostępne, oraz umiejscowione blisko klawiatury.

 Zdjąć klawiaturę z uchwytu montażowego. W tym celu należy chwycić klawiaturę i przesunąć ją ku górze (odkręcić wkręty jeżeli uprzednio były przykręcone).  Po zdjęciu z uchwytu montażowego, na tylnej obudowie klawiatury widoczne będzie gniazdo wtyczki zasilacza.

3. Podłączyć wtyczkę zasilacza do gniazda znajdującego się na tylnej obudowie klawiatury.

4. Obrócić wtyczkę zasilacza ku dołowi, przeprowadzić przewody AC przez kanały przewodowe znajdujące się na obudowie klawiatury. Przeprowadzić przewód zasilacza przez kanał kablowy znajdujący się na tylnej obudowie klawiatury.

5. Podłączyć zasilacz do źródła zasilania AC.

**Uwaga!** Używać jedynie zasilaczy (9.0V @ 1.25 , 2.225W model: HK-XXX1-U09EU) dostarczonych w zestawie wraz z klawiaturą.

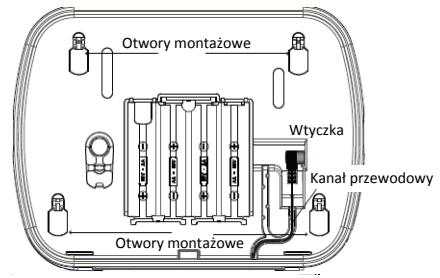

### Programowanie klawiatury

Klawiatura posiada wiele programowalnych opcji które opisano w dalszej części tej instrukcji. Programowanie klawiatury podobne jest do programowania centrali alarmowej. Po wejściu do trybu programowania klawiatury, na wyświetlaczu zostanie wyświetlone menu tekstowe pozwalające na zaprogramowanie wzystkich opcji klawiatury. Informacje dotyczące programowania pozostałych składników systemu znajdują się w instrukcji instalacji i programowania centrali alarmowej.

1. Wprowadzić [\*][8][kod instalatora]

 Przy użyciu kursorów [<][>] poruszać po menu dostępnych opcji, lub bezpośrednio poprzez wpisanie odpowiedniego numeru sekcji przejść do żądanej opcji.

### Wybór języka

By wejść w tryb programowania języka klawiatury należy wprowadzić numer sekcji [000] oraz podsekcję [000]. Następnie wprowadzić dwucyfrowy numer dla wybranego języka.

| · · · |                        |    |             |
|-------|------------------------|----|-------------|
| 01    | Angielski (fabrycznie) | 16 | Turecki     |
| 02    | Hiszpański             | 17 | Nie używane |
| 03    | Portugalski            | 18 | Chorwacki   |
| 04    | Francuzki              | 19 | Węgierski   |
| 05    | Włoski                 | 20 | Rumuński    |
| 06    | Holenderski            | 21 | Rosyjski    |
| 07    | Polski                 | 22 | Bułgarski   |
| 08    | Czeski                 | 23 | Łotewski    |
| 09    | Fiński                 | 24 | Litewski    |
| 10    | Niemiecki              | 25 | Ukraiński   |
| 11    | Szwedzki               | 26 | Słowacki    |
| 12    | Norweski               | 27 | Serbski     |
| 13    | Duński                 | 28 | Estoński    |
| 14    | Hebrajski              | 29 | Słoweński   |
| 15    | Grecki                 |    |             |

### Symbole na wyświetlaczu klawiatury

|              | Symbol             | Opis                                                                                                 |
|--------------|--------------------|----------------------------------------------------------------------------------------------------|
| ~            | Dioda Gotowość     | Gdy dioda świeci, centrala jest gotowa do<br>włączenia w dozór                                       |
|              | Dioda Dozór        | Gdy dioda świeci system włączony jest w dozór                                                        |
| $\mathbb{A}$ | Dioda usterka      | Gdy dioda świeci w systemie występują usterki.<br>Miganie diody oznacza niski stan napięcia baterii. |
| $\odot$      | Dioda zasilanie AC | Gdy dioda świeci zasilanie AC klawiatury jest<br>obecne                                              |

### Przypisywanie modułu odbiornika radiowego HSM2HOST

Przed rozpoczęciem przypisywania jakiegokolwiek urządzenia bezprzewodowego należy najpierw przypisać do systemu moduł odbiornika radiowego HSM2HOST, lub klawiaturę HS2LCDRF/HS2ICNRF z wbudowanym modulem odbiornika radiowego.

Po podaniu zasilania do systemu alarmowego można przypisać moduł HSM2HOST a następnie bezprzewodową klawiaturę (jeżeli jest pierwszą klawiaturą w systemie).

By przypisać urządzenie należy:

1. Gdy do systemu podłączony jest moduł HSM2HOST i podano zasilanie, należy włączyć zasilanie klawiatury.

 Nacisnąć jeden z przycisków na klawiaturze by przypisać ją do HSM2HOST. Po tej operacji moduł HSM2HOST zostanie automatycznie przypisany do systemu.

### Przypisywanie klawiatury

 Wprowadzić [\*][8][kod instalatora], sekcja [804], podsekcja [000]
 Po wejściu do podsekcji, nacisnąć jeden z przycisków na klawiaturze by przypisać ją automatycznie, lub wprowadzić numer seryjny urządzenia.
 Przy użyciu kursorów lub klawiatury wprowadzić odpowiedni numer by włączyć wybrane opcje.

4. Przejść przez możliwe do wyboru opcje.

5. Nacisnąć [\*] by zaakceptować wybór i przejść do kolejnej opcji.

6. Po zaprogramowaniu wszystkich opcji, system wyświetli komunikat by przejść do przypisywania kolejnego urządzenia.

7. Powtórzyć kroki opisane powyżej dla wszystkich urządzeń bezprzewodowych.

### Usuwanie klawiatury

1. Wprowadzić [\*][8][kod instalatora], a następnie wprowadzić sekcję [804], podsekcja [905].

 Przy użyciu kursorów [<][>] wybrać klawiaturę która ma zostać usunięta, lub nacisnąć [#] by wyjść.

3. Nacisnąć [\*], by usunąć wybraną klawiaturę. Na wyświetlaczu zostanie wyświetlony komunikat "Klawiatura usunięta".

### Programowanie nazw linii

Użyć sekcji w celu przypisania nazwy linii (np.: Drzwi wejściowe)

1. Należy wprowadzić [\*][8][Kod instalatora].

 Następnie nacisnąć (\*) i za pomocą kursorów [<][>] przejść do opcji "Nazwy linii" a następnie nacisnąć (\*). Wyświetlona zostanie nazwa 1 linii. Alternatywnie wprowadźić [000][001]. 3. Przejść do nazwy linii która ma zostać zaprogramowana i nacisnąć [\*], lub bezpośrednio wpisać numer linii (001 dla linii 1).

4. Za pomocą przycisków kursorów [<][>] przesunąć podkreślenie pod literę, która ma być zmieniona.

5. Nacisnąć przycisk [1] do [9] odpowiadający żądanej literze (patrz tabela znaków poniżej). Przykład: Nacisnąć cyfrę "2" trzy razy by wprowadzić literę "F". Nacisnąć cyfrę "2" cztery razy by wprowadzić cyfrę "2".

6. Po zakończeniu programowania nazwy, należy nacisnąć przycisk [#], zaprogramowana nazwa zostanie automatycznie zapisana. By skasować znak przy użyciu kursorów przesunąć podkreślnik pod wybrany znak i nacisnąć [0]. Jeżeli przed naciśnięciem [0], naciśnięto inny przycisk niż [<] lub [>], podkreślnik przesunie się o jedno miejsce w prawo i zostanie skasowana litera znajdująca się pod nim.

| [1] | A, B, C, 1 | [4] | J, K, L, 4 | [7] | S, T, U, 7 | [0] | Odstęp  |
|-----|------------|-----|------------|-----|------------|-----|---------|
| [2] | D, E, F, 2 | [5] | M, N, O, 5 | [8] | V, W, X, 8 | [*] | Wybór   |
| [3] | G, H, I, 3 | [6] | P, Q, R, 6 | [9] | Y, Z, 9, 0 | [#] | Wyjście |

### Znaki ASCII

| 032       | #<br> | 8.       | )        | 2. | / | <u>چ</u> | ?        | ^<br>••  | Ĩ         | <b>^↓</b><br>127 | ä        | ç        | î<br>200 | ñ | ö                   | ý   |
|-----------|-------|----------|----------|----|---|----------|----------|----------|-----------|------------------|----------|----------|----------|---|---------------------|-----|
| !<br>033  | \$    | 1<br>039 | *        |    |   | =        | ລູ       | 095      | }         | +<br>178         | a        | ê        | ï        | ô | .\$ <b>7</b><br>248 | 254 |
| 11<br>034 |       | (<br>    | +<br>043 |    |   | 2        | <b>]</b> | {<br>123 | ~~<br>128 | á                | æ<br>230 | ì<br>296 | ð<br>∞   | õ | u<br>200            | ÿ   |

#### Biblioteka wyrazów

Biblioteka wyrazów jest bazą słów najczęściej używanych podczas programowania nazw linii. Słowa dostępne w bibliotece można łączyć w nazwy (przykład: Drzwi + Frontowe). W każdym z dwóch wierszy wyświetlacza można zaprogramować po 14 znaków. Jeżeli słowo nie mieści się w pierwszym wierszu, przesunąć podkreślinik do początku drugiego wiersza i wprowadzić żądany wyraz.

By zaprogramować nazwy linii korzystając z biblioteki nazw należy:

- Wprowadzić [\*][8][kod instalatora],[000],[001] (by zaprogramować nazwę dla linii 1).
- 2. Nacisnąć [\*], by wejść do menu.
- 3. Nacisnąć [\*] ponownie by wybrać opcję "WPROWADŹ WYRAZ".
- Wprowadzić 3 cyfrowy numer w zależności od żądanego słowa (patrz biblioteka wyrazów), lub przy użyciu kursorów przejrzeć dostępne nazwy w bibliotece.

- 5. Nacisnąć [\*] by wybrać żądane słowo.
- 6. By dodać kolejne słowo, należy powtórzyć procedurę od kroku 2.
- 7. By wprowadzić odstęp pomiędzy wyrazami należy nacisnąć [>].
- By wykasować nazwę należy wybrać opcję "Kasuj do końca" lub "KASUJ WSZYSTKIE".
- By zapisać wybraną nazwę, należy nacisnąć [#], nazwa zostanie automatycznie zapisana.

#### Przesłanie zaprogramowanych opisów do wszystkich klawiatur w systemie

Jeżeli w systemie pracuje więcej niż jedna klawiatura, nazwy zaprogramowane na tej klawiaturze zostaną przesłane automatycznie do pozostałych klawiatur, natychmiast po wprowadzeniu zmian (zaprogramowaniu nazw).

#### Komunikaty głosowe/gong głosowy

Komunikaty głosowe (tylko klawiatury bezprzewodowe)

Menu: [\*][6][kod główny] >REGULACJA POWIADOMIENIA GŁOSOWEGO

Funkcja służy do zmiany poziomu głośności dźwięku komunikatów głosowych generowanych przez klawiaturę np.: Włączenie systemu trwa", następnie klawiatura wygeneruje nazwy linii które zostaną naruszone podczas opuszczania obiektu. Przy użyciu kursorów [<>] można zwiększyć lub zmniejszyć poziom głośności dla funkcji. Zmiana poziomu głośności może odbywać się także poprzez wpisanie cyfr od 00 do 10. Wybór 00 wyłącza funkcję komunikatów głosowych.

#### Funkcja gongu głosowego

#### Menu: [\*][6][kod główny] >REGULACJA GONGU GŁOSWEGO

Funkcja służy do zmiany poziomu głośności dźwięku gongu głosowego. Przy użyciu kursorów [<][>] można zwiększyć lub zmniejszyć poziom głośności dła tej funkcji. Zmiana poziomu głośności może odbywać się także poprzez wpisanie cyfr od 00 do 10. Wybór 00 wyłącza funkcję gongu głosowego.

Regulacja kontrastu/jasności wyświetlania napisów oraz brzęczyka klawiatury

#### Klawiatury LCD

1. Należy wprowadzić sekwencję [\*][6] [kod główny].

 Używając przycisków kursorów [<>] należy przejść do menu regulacji jasności/kontrastu lub głośności brzęczyka.

Nacisnąć [\*] by wybrać żądaną funkcję.

4. a) Regulacja jasności - istnieje możliwość wyboru poziomu jasności z przedziału od 01 do 15. Wybrać żądany poziom przy użyciu kursorów [<][>].
b) Regulacja kontrastu - istnieje możliwość wyboru poziomu kontrastu z przedziału od 01 do 15. Wybrać żądany poziom przy użyciu kursorów [<][>].
c) Regulacja brzęczyka - istnieje możliwość wyboru poziomu głośności brzęczyka z przedziału od 01 do 15. Wybrać żądany poziom przy użyciu kursorów [<][>].

#### Breloki zbliżeniowe (tylko klawiatury HS2LCDWFP, HS2LCDWFPV)

Dzięki zastosowaniu czytnika zbliżeniowego w klawiaturze, użytkownik ma możliwość włączenia lub wyłączenia systemu poprzez przyłożenie breloka zbliżeniowego do czytnika zlokalizowanego po lewej stronie przedniej części obudowy klawiatury. Jeżeli klawiatura działa z podłączonym zasilaczem czytnik jest aktywny cały czas by móc rozpoznać każdy brelok który zostanie do niego przyłożony. W przypadku gdy klawiatura działa na samym zasilaniu bateryjnym i jest w stanie uśpienia, użytkownik musi nacisnąć jeden z przycisków na klawiaturze, by wyszła ona ze stanu uśpienia a następnie dopiero przyłożyć brelok do czytnika. Do kodu głównego (kod użytkownika 1) nie ma możliwości przypisania breloka zbliżeniowego.

#### Procedura przypisywania breloka zbliżeniowego

Przypisanie breloka zbliżeniowego na jednej klawiaturze, automatycznie przypisuje brelok do wszystkich klawiatur HS2LCDWFP oraz HS2LCDWFPV w systemie. Do kodu głównego użytkownika (01) nie ma możliwości przypisania breloka zbliżeniowego.

- 1. Wejść w tryb programowania kodów użytkownika [\*][5] [kod główny].
- Za pomocą przycisków kursorów [<][>] należy przejść do kodu użytkownika do którego ma zostać przypisany brelok i nacisnąć [\*].
- Za pomocą przycisków kursorów [<][>] przejsc do "BRELOK ZBLIŻENIOWY" i nacisnąć [\*]. Na wyswietlaczu klawiatury pojawi się komunikat "PRZYŁ BRELOK LUB NAC.# BY WYJŚĆ".
- 4. Przyłożyć brelok do czytnika zbliżeniowego klawiatury.
- 5. Jeżeli brelok został pomyślnie przypisany klawiatura wymituje trzy krótkie dzwięki, a na wyświetlaczu pojawi się komunikat "BRELOK ZBUŻ ZOSTAŁ PRZYPIS." Wyemitowanie przez klawiaturę jednego długiego dźwięku oznacza iż przypisywanie breloka nie powiodło się, na wyświetlaczu dodatkowo zostanie wyświetlony komunikat "NIEWAŻNY BRELOK". Jeżeli brelok został już wczesniej przypisany, klawiatura wygeneruje sygnał błędu i wyświetli komunikat "DJUPLIKAT BRELOKA".

#### Procedura kasowania breloka zbliżeniowego

Brelok należy z usunąć z systemu w przypadku gdy został zgubiony, lub nie jest używany.

- 1. Wejść w tryb programowania kodów użytkownika [\*][5][kod główny].
- Przy numerze każdego użytkownika do którego jest przypisany brelok zbliżeniowy będzie widniała litera "T".
- Przy użyciu kursorów [<][>] wybrać żądany numer użytkownika i nacisnąć [\*]. Przejść to komunikatu "BRELOK ZBLIŻENIOWY" i nacisnąć [\*].
- Na klawiaturze wyświetli się komunikat "\* BY USUŃ BRELOK". Po naciśnięciu [\*], pojawi się komunikat "BRELOK ZOSTAŁ USUNIĘTY".

#### Programowanie przycisków funkcyjnych klawiatury

By zaprogramować przyciski funkcyjne należy:

- 1. Wejść w tryb programowania instalatorskiego [\*][8][kod instalatora].
- Wejść do sekcji [861] programowanie pierwszej klawiatury. Sekcja [860] służy jedynie do sprawdzenia do którego adresu jest przypisana dana klawiatura.

- Wprowadzić sekcje [001] [005] w celu zaprogramowania wybranych przycisków funkcyjnych 1-5.
- 4. Wprowadzić dwu cyfrowy numer funkcji od [00] [68]. Patrz tabela poniżej.
- Dla każdego następnego przycisku funkcyjnego powtarzać czynności od kroku 3.
- 6. Nacisnąć [#] dwa razy by wyjść z trybu instalatorskiego.

### [001] - [005] Programowanie przycisków funkcyjnych

| Sekcja | Przycisk<br>funkcyjny | Przycisk   | Zakres<br>wartości | Fabrycznie<br>Nr opcji | Funkcja                           |  |
|--------|-----------------------|------------|--------------------|------------------------|-----------------------------------|--|
| [001]  | 1                     | 1          | 00-68              | 03                     | Włączenie w trybie<br>domowym     |  |
| [002]  | 2                     | $\bigcirc$ | 00-68              | 04                     | Włączenie w tryb<br>wyjścia       |  |
| [003]  | 3                     | A          | 00-68              | 06                     | [*][4] Włącz/wyłącz<br>Gong       |  |
| [004]  | 4                     | (1ª)       | 00-68              | 22                     | Aktywacja wyjścia<br>użytkowego 2 |  |
| [005]  | 5                     |            | 00-68              | 16                     | [*][0] Szybkie<br>wyjście         |  |

### Opcje programowania przycisków funkcyjnych

| [00] | Przycisk nie używany                     | [17] | Włączenie linii wewnętrznych                      | [39] | [*][2] Menu usterek   |
|------|------------------------------------------|------|---------------------------------------------------|------|-----------------------|
| [02] | Natychmiastowe wł. domowe                | [21] | [*]+[7]+[1] Sterowanie<br>Wyjściem Użytkowym nr 1 | [40] | [*][3] Pamięć alarmów |
| [03] | Włączenie w trybie domowym               | [22] | [*]+[7]+[2] Sterowanie<br>Wyjściem Użytkowym nr 2 | [61] | Wybór podsystemu 1    |
| [04] | Włączenie w trybie wyjścia               | [23] | [*]+[7]+[3] Sterowanie<br>Wyjściem Użytkowym nr 3 | [62] | Wybór podsystemu 2    |
| [05] | [*][9] Włączenie bez opóź. na<br>wejście | [24] | [*]+[7]+[4] Sterowanie<br>Wyjściem Użytkowym nr 4 | [63] | Wybór podsystemu 3    |
| [06] | [*][4] Włącz/wyłącz Gong                 | [29] | Przywrócenie grupy blokad                         | [64] | Wybór podsystemu 4    |
| [07] | Test systemu                             | [31] | Aktywacja lokalnego PGM                           | [65] | Wybór podsystemu 5    |
| [09] | Włączenie w trybie nocnym                | [32] | [*][1] Menu blokowania linii                      | [66] | Wybór podsystemu 6    |
| [12] | Globalne włączenie domowe                | [33] | Przywrócenie blokad                               | [67] | Wybór podsystemu 7    |
| [13] | Globalne włączenie zwykłe                | [34] | [*][5] Programowanie kodów<br>użytkownika         | [68] | Wybór podsystemu 8    |
| [14] | Globalne wyłączenie                      | [35] | [*][6] Menu kodu głównego                         |      |                       |
| [16] | Szybkie wyjście                          | [37] | Programowanie czasu i daty                        |      |                       |

#### Arkusze programowania klawiatury

Wprowadzić [\*][8][kod instalatora]

### [860] Numer adresu klawiatury

Sekcja nie jest programowalna, po wejściu do sekcji zostanie wyświetlony dwu cyfrowy numer adresu klawiatury.

### [861] - [876] Sekcje programowalne dla klawiatur od 1 do 16

Powyższe sekcje dotyczą programowania klawiatur 1-16. Po wyborze odpowiedniego numeru klawiatury dostępne są programowalne opcje opisane poniżej:

### [000] Przypisanie klawiatury do podsystemu

Po wejściu do sekcji [000] należy wprowadzić dwu cyfrowy numer podsystemu do którego klawiatura ma zostać przypisana. Wprowadzenie 00 oznacza że klawiatura będzie globalną. Dostępne dane od 00 do 08. Fabrycznie 01.

### [001] - [005] Programowanie przycisków funkcyjnych klawiatur

### [011] Programowanie wejścia/wyjścia klawiatury

Numer linii lub wyjścia PGM

Fabrycznie 00

#### [012] Czas działania lokalnego wyjścia PGM

| Minuty (00-99)  |
|-----------------|
| Sekundy (00-99) |

#### [021] Pierwszy zestaw opcji klawiatury

| Fabrycznie | Opcje | ON                            | OFF           |
|------------|-------|-------------------------------|---------------|
| ON         | 1     | Przycisk POŻAR aktywny        | wyłączone     |
| ON         | 2     | Przycisk POMOC aktywny        | wyłączone     |
| ON         | 3     | Przycisk PANIKA aktywny       | wyłączone     |
| ON         | 4     | Wyświetla kod dostępu podczas | wyświetla 'X' |
| OFF        | 5     | Nie używane                   |               |
| OFF        | 6     | Nie używane                   |               |
| OFF        | 7     | Nie używane                   |               |
| OFF        | 8     | Nie używane                   |               |

# [022] Drugi zestaw opcji klawiatury

| brycznie | Opcje | ON                                                              | OFF                                           |
|----------|-------|-----------------------------------------------------------------|-----------------------------------------------|
| ON       | 1     | Włączone wyświetlanie lokalnego<br>zegara                       | wyłączone                                     |
| OFF      | 2     | Zegar wyświetla czas w trybie 24 godzinnym                      | Zegar wyświetla czas<br>w trybie 12 godzinnym |
| ON       | 3     | Automatyczne kolejne<br>wyświetlanie linii w pamięci<br>alarmów | wyłączone                                     |
| OFF      | 4     | Nie używane                                                     |                                               |
| OFF      | 5     | Włączenie diody Zasilanie w<br>klawiaturze                      | wyłączone                                     |
| ON       | 6     | Dioda Zasilanie świeci gdy jest<br>zasilanie AC                 | Dioda zasilanie świeci<br>gdy brak AC         |
| ON       | 7     | Wyśw. inform. o alarmach w<br>dozorze                           | wyłączone                                     |
| OFF      | 8     | Automatyczne kolejne<br>wyświetlanie linii otwartych            | wyłączone                                     |

#### [023] Trzeci zestaw opcji klawiatury

| Fabrycznie | Opcje | ON                                                 | OFF                                    |                                |
|------------|-------|----------------------------------------------------|----------------------------------------|--------------------------------|
| OFF        | 1     | Dioda Dozór aktywna podczas<br>uśpienia klawiatury | wyłączone                              |                                |
| ON         | 2     | Klawiatura pokazuje status w<br>trybie domowym     | Klawiatura p<br>trybie domo<br>wyjścia | okazuje status w<br>wym/trybie |
| OFF        | 3     | Nie używane                                        |                                        |                                |
| OFF        | 4     | Nie używane                                        |                                        |                                |
| OFF        | 5     | Nie używane                                        |                                        |                                |
| OFF        | 6     | Nie używane                                        |                                        |                                |
| OFF        | 7     | Wyświetlanie temperatury<br>włączone               | wyłączone                              |                                |
| OFF        | 8     | Nie używane                                        |                                        |                                |
|            |       |                                                    |                                        |                                |

#### [030] Komunikat na wyświetlaczu LCD

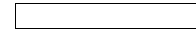

Uwaga! Wyświetlanie czasu (sekcja [022], opcja 1) musi być włączona.

Dla systemów zgodnych z normą EN50131-1/EN50131-3, opcje 1 i 2 w sekcji [021] powinny być wyłączone.

#### [031] Liczba wygaszeń komunikatu na klawiaturze

#### Fabrycznie

000 Dane z zakresu 000 - 255, 000 = Nieograniczony czas wyświetlania wiadomości

Wartość programowana w sekcji określa ile razy komunikat wyświetlany na klawiaturze musi zostać anulowany, by został całkowicie usunięty. Naciśnięcie dowolnego przycisku anuluje komunikat.

### [041] Przypisywanie czujnika wewnętrznej temperatury do linii

#### Fabrycznie

000 Dane z zakresu 000 - 128

#### [042] Przypisywanie czujnika zewnętrznej temperatury do linii

#### Fabrycznie

000 Dane z zakresu 000 - 128

#### [101] - [228] Programowanie dźwięku gongu dla linii 1 - 128

Każda linia może mieć indywidualny dźwięk gongu. Aby ustawić dźwięk gongu dla linii dozorowej nr 1 należy wejść do sekcji [101], dla linii dozorowej nr 2 do sekcji [102] itd.

| Fabrycznie | Opcje | ON                         | OFF       |
|------------|-------|----------------------------|-----------|
| ON         | 1     | 6 krótkich dźwięków        | wyłączone |
| OFF        | 2     | Dźwięk "Bing-Bing"         | wyłączone |
| OFF        | 3     | Dźwięk "Ding-Dong"         | wyłączone |
| OFF        | 4     | Modulowany sygnał alarmowy | wyłączone |
| OFF        | 5     | Nazwa linii                | wyłączone |
|            | 6-8   | Nie używane                |           |

# [999] Przywrócenie ustawień fabrycznych całego programu klawiatury

- 1. Wejść w tryb programowania instalatorskiego [\*][8][kod instalatora].
- 2. Wprowadzić [991].
- 3. Przy użyciu kursorów [<>] przejść do żądanego numeru klawiatury.
- 4. Nacisnąć [\*] w celu wyboru klawiatury.
- 5. Wprowadzić ponownie kod instalatora.
- Nacisnąć [\*] w celu przywrócenia ustawień fabrycznych wybranej klawiatury.

#### Biblioteka wyrazów

| Numer # | Wyraz       | Numer # | Wyraz       | Numer # | Wyraz         | Numer # | Wyraz        | Numer # | Wyraz        | Numer # | Wyraz                         |
|---------|-------------|---------|-------------|---------|---------------|---------|--------------|---------|--------------|---------|-------------------------------|
| 001     | AC          | 041     | GAZU        | 081     | OBRAZ         | 121     | RF           | 161     | TEMPERATURA  | 201     | 7                             |
| 002     | ALTANKA     | 042     | GŁÓWNE      | 082     | OBUDOWA       | 122     | ROLETA       | 162     | TEST         | 202     | 8                             |
| 003     | ANTRESOLA   | 043     | GOSPODARCZE | 083     | OCHRONA       | 123     | ROWERY       | 163     | TLENKU       | 203     | 9                             |
| 004     | AUTOMAT     | 044     | GOŚCINNY    | 084     | ODBIORNIK     | 124     | ROZDZIELNIA  | 164     | TYLNE        | 204     | A                             |
| 005     | BABCI       | 045     | HOLL        | 085     | OGRODNIKA     | 125     | RUCHU        | 165     | TYŁ          | 205     | В                             |
| 006     | BALKON      | 046     | KAMERA      | 086     | OGRODZENIE    | 126     | RYGIEL       | 166     | USTERKA      | 206     | C                             |
| 007     | BARIERA     | 047     | KANCELARIA  | 087     | OGRÓD         | 127     | SABOTAŻ      | 167     | USYPIAJĄCEGO | 207     | D                             |
| 008     | BASEN       | 048     | KASA        | 088     | OGRZEWANIE    | 128     | SALA         | 168     | WARSZTAT     | 208     | E                             |
| 009     | BIBLIOTEKA  | 049     | KLAPA       | 089     | OKNO          | 129     | SALON        | 169     | WEJŚCIE      | 209     | F                             |
| 010     | BIURO       | 050     | KLATKA      | 090     | OTWARCIE      | 130     | SAMOCHÓD     | 170     | WERANDA      | 210     | G                             |
| 011     | BOCZNE      | 051     | KLAWIATURA  | 091     | OTWARTA       | 131     | SAUNA        | 171     | WĘGLA        | 211     | н                             |
| 012     | BOK         | 052     | KLUCZ       | 092     | PALARNIA      | 132     | SCHODOWA     | 172     | WIATA        | 212     | I                             |
| 013     | BRAMA       | 053     | KOMINEK     | 093     | PARKING       | 133     | SCHODY       | 173     | WIATROŁAP    | 213     | J                             |
| 014     | BUDYNEK     | 054     | KOMORA      | 094     | PARTER        | 134     | SCHOWEK      | 174     | WINDA        | 214     | К                             |
| 015     | CENTRALA    | 055     | KOMÓRKA     | 095     | PATIO         | 135     | SEJF         | 175     | WITRYNA      | 215     | L                             |
| 016     | CHŁODNIA    | 056     | KONTAKTRON  | 096     | PIEC          | 136     | SERWEROWNIA  | 176     | WJAZD        | 216     | M                             |
| 017     | CHŁODZIARKA | 057     | KONTENER    | 097     | PIERWSZE      | 137     | SIŁOWNIA     | 177     | WŁĄCZONY     | 217     | N                             |
| 018     | CIEPŁA      | 058     | KORYTARZ    | 098     | PIĘTRO        | 138     | SKLEP        | 178     | WSCHÓD       | 218     | 0                             |
| 019     | CÓRKI       | 059     | KOTŁOWNIA   | 099     | PILOT         | 139     | SKŁAD        | 179     | WSTRZĄSU     | 219     | Р                             |
| 020     | CZUJKA      | 060     | KUCHNIA     | 100     | PIWNICA       | 140     | SOCJALNE     | 180     | WYJŚCIE      | 220     | Q                             |
| 021     | CZYTNIK     | 061     | LADA        | 101     | PŁOT          | 141     | STAW         | 181     | WYŁĄCZONY    | 221     | R                             |
| 022     | DO          | 062     | LEWE        | 102     | POD           | 142     | STRYCH       | 182     | WYSOKA       | 222     | S                             |
| 023     | DOM         | 063     | LEWY        | 103     | PODDASZE      | 143     | STUDNIA      | 183     | WYSTAWA      | 223     | т                             |
| 024     | DOMEK       | 064     | LINIA       | 104     | PODJAZD       | 144     | SYGNALIZATOR | 184     | ZACHÓD       | 224     | U                             |
| 025     | DRUGIE      | 065     | LODÓWKA     | 105     | POKÓJ         | 145     | SYNA         | 185     | ZALANIA      | 225     | V                             |
| 026     | DRZWI       | 066     | ŁAZIENKA    | 106     | POŁUDNIE      | 146     | SYPALNIA     | 186     | ZAMKNIĘTA    | 226     | W                             |
| 027     | DUŻY        | 067     | MAGAZYN     | 107     | POMIESZCZENIE | 147     | SYSTEM       | 187     | ZAPLECZE     | 227     | х                             |
| 028     | DYSTRYBUTOR | 068     | MAŁY        | 108     | PORTIERNIA    | 148     | SZAFA        | 188     | ZASILANIE    | 228     | Y                             |
| 029     | DZIADKA     | 069     | MAMY        | 109     | POZIOM        | 149     | SZATNIA      | 189     | ZBICIA       | 229     | Z                             |
| 030     | DZIECI      | 070     | MASZYNA     | 110     | POŻAR         | 150     | SZKLARNIA    | 190     | ZBIORNIK     | 230     | (ODSTĘP)                      |
| 031     | DZIECKA     | 071     | MASZYNOWNIA | 111     | PÓŁNOC        | 151     | SZLABAN      | 191     | ZEWNĘTRZNA   | 231     | (APOSTROF)                    |
| 032     | DZIENNY     | 072     | MODUŁY      | 112     | PRACOWNIA     | 152     | ŚCIANA       | 192     | ZIMNA        | 232     | <ul> <li>(MYŚLNIK)</li> </ul> |
| 033     | ELEWACJA    | 073     | NA          | 113     | PRALNIA       | 153     | ŚMIETNIK     | 193     | ZIMOWY       | 233     | _(PODKREŚLNIK)                |
| 034     | EWAKUACYJNE | 074     | NAD         | 114     | PRAWE         | 154     | ŚRODKOWY     | 194     | 0            | 234     | *                             |
| 035     | FRONTOWE    | 075     | NADAJNIK    | 115     | PRAWY         | 155     | ŚWIATŁO      | 195     | 1            | 235     | #                             |
| 036     | FURTKA      | 076     | NADZÓR      | 116     | PRZEDPOKÓJ    | 156     | ŚWIETLICA    | 196     | 2            | 236     | :                             |
| 037     | GABINET     | 077     | NAPAD       | 117     | PRZÓD         | 157     | ŚWIETLIK     | 197     | 3            | 237     | /                             |
| 038     | GANEK       | 078     | NISKA       | 118     | PRZYCISK      | 158     | TARAS        | 198     | 4            | 238     | ?                             |
| 039     | GARAŻ       | 079     | NUMER       | 119     | RACK          | 159     | TATY         | 199     | 5            | 239     |                               |
| 040     | GARDEROBA   | 080     | OBOK        | 120     | REGAŁ         | 160     | TECHNICZNE   | 200     | 6            | 240     |                               |

WAŻNE — PRZECZYTAĆ UWAŻNIE: Oprogramowanie DSC zakupione z odpowiednimi produktami i komponentami lub bez nich iest objęte prawną ochroną własności intelektualnej i może zostać zakupione zgodnie z warunkami następującej umowy licencyjnej Umowa licencyina dla użytkownika końcowego ("EULA", End-User License Agreement) jest prawnie wiażaca umowa miedzy Użytkownikiem (firma, osoba fizyczną lub jednostką, która nabyła to Oprogramowanie i powiązany z nim Sprzet) a firma Digital Security Controls, oddziałem firmy Tyco Safety Products Canada Ltd. (DSC") producentem zintegrowanych systemów bezpieczeństwa i twórca tego oprogramowania i wszelkich powiązanych produktów i komponentów ("SPRZETU"), które Użytkownik nabył. Jeśli produkt-oprogramowanie firmy DSC ("PRODUKT-OPROGRAMOWANIE" lub "OPROGRAMOWANIE") jest przeznaczone do współpracy z towarzyszącym SPRZETEM, a nowy SPRZET nie został dostarczony, Użytkownik nie ma prawa używać, kopiować ani instalować OPRÓGRÁMOWANIA.

OPROGRAMOWANIE obeimuje programy komputerowe i może obeimować pokrewne nośniki, materiały drukowane oraz dokumentacie "online" lub w formacie elektronicznym.

Wszelkie oprogramowanie dostarczone z OPROGRAMOWANIEM, które jest powiązane z osobną umową licencyjną dla użytkownika końcowego, jest udostepniane Użytkownikowi zgodnie z postanowieniami danej licencii.

Przez zainstalowanie, skopiowanie, pobranie, przechowywanie, uzyskiwanie dostępu lub korzystanie w inny sposób z OPROGRAMOWANIA. Użytkownik wyraża zgode na przestrzeganie warunków niniejszej Umowy Licencyjnej, nawet jeśli ta Umowa Licencvina stanowi modyfikacie wcześniejszej umowy lub kontraktu. Jeśli Użytkownik nie wyraża zgody na warunki tej Umowy Licencyjnej, firma DSC nie udziela Użytkownikowi licencji na OPROGRAMOWANIE, a Użytkownik nie ma prawa z niego korzystać. LIĆENCJA NA OPROGRAMOWANIE

Ninieisze OPROGRAMOWANIE iest chronione prawami autorskimi i miedzynarodowymi umowami i ochronie praw autorskich, a także innymi prawami i umowami o ochronie własności intelektualnej. OPROGRAMOWANIE jest udostępniane na podstawie licencji, a nie sprzedawane.

1. UDZIELENIE LICENCJI - Na mocy niniejszej Umowy Licencyinej przyznaje się Użytkownikowi następujące prawa: (a) Instalacja i użytkowanie oprogramowania — każda nabyta licencja udziela Użytkownikowi prawa do jednej zainstalowanej kopii OPROGRAMOWANIA. (b) Przechowywanie/Użytkowanie w sieci - OPROGRAMOWANIA nie można instalować, udostępniać, wyświetlać, uruchamiać, współużytkować ani użytkować jednocześnie na różnych komputerach, w tym na stacjach roboczych, terminalach ani innych urządzeniach elektronicznych ("Urządzeniach"). Oznacza to, że jeśli Użytkownik posiada więcej niż jedna stacje roboczą. Użytkownik musi nabyć licencje dla każdej stacji roboczej, na której OPROGRAMOWANIE bedzie używane. (c) Kopia zapasowa — Użytkownik może tworzyć kopie zapasowa

OPROGRAMOWANIA, jednak nie więcej niż jedną kopię zapasową w danej chwili na jedna zainstalowana licencie. Użytkownik może tworzyć kopie zapasowe wyłącznie do celów archiwizacji. Użytkownik nie ma prawa tworzyć kopii OPROGRAMOWANIA, w tym drukowanych materiałów dostarczonych

z OPROGRAMOWANIEM, inaczej niż w sposób jawnie dozwolony w tej Umowie Licencvinei.

2. INNE PRAWA I OGRANICZENIA

 (a) Ograniczenie odtwarzania, dekompilacii i dezasemblacii – Odtwarzanie, dekompilacja i dezasemblacja OPROGRAMOWANIA jest zabroniona, z wyjątkiem sytuacji, gdy niezależnie od niniejszego ograniczenia działania takie sa dozwolone przez prawo właściwe i tylko w zákresie takiego zezwolenia. Úżytkownik nie może dokonywać zmian ani wprowadzać modyfikacji OPROGRAMOWANIA bez pisemnego zezwolenia firmy DSC. Użytkownik nie może usuwać informacji, oznaczeń ani etykiet z OPROGRAMOWANIA. Użytkownik ma obowiązek powziąć zasadne kroki, aby zapewnić przestrzeganie warunków niniejszej Umowy Licencyinej

(b) Rozdzielanie komponentów - Na OPROGRAMOWANIE jest

udzielana licencia jako na pojedvnczy produkt. Komponentów składowych oprogramowania nie można rozdzielać i używać z wiecej niż jedna jednostka sprzetowa.

(c) Jeden ZINTEGROWANY PRODUKT - Jeśli Użytkownik nabył OPROGRAMOWANIE razem ze SPRZETEM, wówczas udzielona licencia obeimuie OPROGRAMOWANIE i SPRZET jako jeden zintegrowany produkt. W takim przypadku OPROGRAMOWANIA można używać wyłacznie razem ze SPRZETEM zgodnie z warunkami tej Umowy Licencyinei.

(d) Wynaiem — Użytkownik nie ma prawa wynaimować, wypożyczać lub odstepować OPROGRAMOWANIA. Użytkownik nie ma prawa udostepniać oprogramowania stronom trzecim ani publikować go na serwerze lub w witrynie internetowei.

 (e) Przeniesienie oprogramowania — Użytkownik może przenieść wszystkie prawa wynikające z niniejszej Umowy Licencyjnej wyłącznie na zasadzie trwałej sprzedaży lub przekazania SPRZETU, pod warunkiem, że Użytkownik nie zachowa żadnych kopii, przekaże całość produktu-OPRÓGRAMOWANIA (w tym wszystkie komponenty składowe, nośniki i materiały drukowane, wszelkie aktualizacie oraz te Umowe Licencyina). oraz pod warunkiem, że otrzymujący wyrazi zgodę na warunki tej Umowy Licencyjnej. Jeśli PRODUKT-OPROGRAMOWANIE jest aktualizacją, musza także zostać przekazane wszelkie poprzednie wersie PRODUKTU-OPROGRAMOWANIA.

(f) Rozwiązanie Umowy Licencyjnej - Niezależnie od jakichkolwiek innych uprawnień, firma DSC ma prawo rozwiązać niniejszą Umowe Licencyina, jeśli Użytkownik nie przestrzega jej warunków i postanowień. W takim przypadku użytkownik ma obowiązek zniszczyć wszystkie kopie tego OPROGRAMOWANIA i wszystkie jego komponenty składowe. (g) Znaki towarowe - Niniejsza Umowa Licencyjna nie udziela Úżytkownikowi żadnych praw do znaków towarówych lub znaków usługowych firmy DSC ani jej dostawców.

 PRAWO AUTORSKIE — Wszystkie prawa własności oraz prawa własności intelektualnej do OPROGRAMOWANIA (łącznie z wszelkimi obrazami, fotografiami

i tekstem wchodzącymi w skład OPROGRAMOWANIA), jak również do załaczonych materiałów drukowanych oraz do wszelkich kopii tego OPROGRAMOWANIA, stanowia własność firmy DSC lub jej dostawców. Użytkownik nie ma prawa kopiować materiałów drukowanych dostarczonych z OPROGRAMOWANIEM. Wszystkie prawa własności oraz prawa własności intelektualnej do treści, do których OPROGRAMOWANIE zapewnia dostep, należa do właścicieli tych treści i moga być chronione prawem autorskim oraz innym ustawodawstwem i umowami międzynarodowymi o ochronie praw własności intelektualnej. Niniejsza Umowa Licencyjna nie daje Licencjobiorcy żadnych praw do użytkowania takich treści. Wszystkie prawa nie udzielone w sposób jawny w tej Umowie Licencyjnej są zástrzeżone przez firmę DSC i jej dostawców.

 OGRANICZENIA EKSPORTOWE — Użytkownik wyraża zgode na nieeksportowanie i niereeksportowanie OPRÓGRAMOWANIA do żadnego kraju, osoby fizycznej lub prawnej, podlegających ograniczeniom eksportowym nałożonym przez prawo kanadyjskie.

5. JURYSDYKCJA W ZÁKRESIE ROZSTŘZYGANIA SPORÓW – W odniesieniu to tej Umowy Licencyjnej prawem właściwym jest prawo prowincji Ontario w Kanadzie.

6. ROZSTRZYGANIE SPORÓW - Wszelkie spory powstałe w związku z ta Umowa Licencyjną będą rozstrzygane w sposób ostateczny i wiążący zgodnie

z ustawa Arbitration Act, a strony zobowiazuja sie wykonać decyzie ciała arbitrażowego. Miejscem arbitrażu będzie Toronto w Kanadzie, a językiem arbitrażu będzie język angielski. 7. OGRANICZONA GWARANCJA (a) BRAK GWARANCJI - FIRMA DSC UDOSTEPNIA OPROGRAMOWANIE "TAK JAK JEST" ("AS IS"), BEZ

GWARANCJI. FIRMA DSC NIE GWARANTUJE. ŻE OPROGRAMOWANIE SPEŁNIA WYMAGANIA NABYWCY ANI ŻE OPROGRAMOWANIE BEDZIE DZIAŁAĆ W SPOSÓB NIEPRZERWANY I WOLNY OD BŁEDÓW

(b) ZMIANY ŚRODOWISKA UŻYTKOWANIA - Firma DSC nie ponosi odpowiedzialności za problemy spowodowane zmianami w

środowisku użytkowania SPRZETU, ani za problemy wynikające z interakcii OPROGRAMOWANIA z oprogramowaniem lub sprzetem firm innych niż DSC.

C) OGRANICZENIE ODPOWIEDZIALNOŚCI; GWARANCJA ODZWIERCIEDLA OBCIAŻENIE RYZYKIEM – W ŻADNEJ SYTUACJI. JEŚLI JAKIEKOLWIEK PRZEPISY PRAWA STANOWIA O ISTNIENIU GWARANCJI LUB WARUNKOW NIE ZAWARTYCH W NINIEJSZEJ UMOWIE LICENCYJNEJ, CAŁKOWITA OD-POWIEDZIAŁNOŚĆ FIRMY DSC NA MÓCY JAKIEGOKOLWIEK ZAPISU NINIEJSZEJ UMOWY LICENCYJNEJ BEDZIE OGRANI-CZONA DO WIEKSZEJ

Z DWÓCH KWÓT: KWOTY ZAPŁACONEJ PRZEZ UŻYTKOWNIKA ZA OPROGRAMOWANIE LUB KWOTY 5.00 DOLARÓW KANADYJSKICH (5,00 CAD\$). ZE WZGLEDU NA TO, ŻE USTA-WODAWSTWA NIEKTÓRYCH KRAJÓW NIE PRZEWIDUJĄ WYŁACZENIA ANI OGRANICZENIA ODPOWIEDZIAŁNOŚCI Z TYTUŁU SZKÓD UBOCZNYCH LUB SZKÓD, KTÓRYCH NIE MOŻNA BYŁO PRZEWIDZIEĆ PRZY ZAWIERANIU UMOWY. POWYŻSZE OGRANICZENIE MOŻE NIE MIEĆ ZASTOSOWANIA W PRZYPADKU NIEKTÓRYCH UŻYTKOWNIKÓW (d) WYŁACZENIE ODPOWIEDZIAŁNOŚCI - NINIEJSZY DÓKUMÉNT ZAWIERA CAŁOŚĆ UDZIELANEJ GWARANCJI I ZASTEPUJE WSZELKIE INNE GWARANCJE. JAWNE LUB DOROZUMIANE (W TYM WSZELKIE DOROZUMIANE GWARANCIE PRZYDATNOŚCI HANDLOWELLUB PRZYDATNOŚCI DO OKREŚLONEGO CELU) ORAZ WSZELKIE INNE OBLIGACJE LUB ZOBOWIAZANIA FIRMY DSC. FIRMA DSC NIE UDZIELA ŻADNEJ INNEJ GWARANCJI. FIRMA DSC NIE ZEZWALA I NIE UDZIELA AUTORYZACJI ŻADNYM OSOBOM TRZECIM ŚWIADCZĄCYM, ŻE DZIAŁAJĄ W JEJ IMIENIU, DO MODYFIKOWANIA LUB WPROWADZANIA ZMIAN W TEJ GWARANCJI ANI DO UDZIELANIA ŻADNYCH INNYCH GWARANCJI LUB PRZYJMOWANIA ODPOWIEDZIALNOŚCI W ZWIAZKU Z TYM OPROGRAMOWANIEM. (e) OGRANICZENIE ODPOWIEDZIALNOŚCI I WYŁACZNE ŚRODKI ODSZKODOWAWCZE - FIRMA DSC W ŻADNYM WYPADKU NIE BEDZIE PONOSIĆ ODPOWIEDZIALNOŚCI ZA ŻADNĘ SZKODY, SPECJALNE, PRZYPADKOWE, WYNIKOWE LUB POŚREDNIE, W OPARCIU O NARUSZENIE GWARANCJI, NARUSZENIE UMOWY. NIEDBAŁOŚĆ, ODPOWIEDZIALNOŚĆ BEZPOŚREDNIA LUB

JAKAKOLWIEK INNA TEORIE PRAWNA. DO TAKICH SZKÓD NALEŻA MIEDZY INNYMI UTRATA ZYSKU. UTRATA PRODUK-TU-OPROGRAMOWANIA LUB JAKIEGOKOL WIEK POWIAZANE-GO SPRZETU, KOSZT KAPITAŁOWY, KOSZ ZAMIENNIKA LUB SPRZETU ZASTEPCZEGO, URZADZEŃ LUB USŁUG, POŚWIECO-NY CŻAS NABYWCY, ROSZCZENIA STRON TRZECICH, W TYM KLIENTÓW ORAZ SZKODY DLA MIENIA OSTRZEŻENIE Firma DSC zaleca okresowe testowanie całego systemu. Jednak nawet w przypadku częstego wykonywania testów, ze względu między innymi na możliwość naruszenia urządzenia w sposób przestępczy lub przerwania obwodów elektrycznych PRODUKT-OPROGRAMOWANIE może nie działać zgodnie z oczekiwaniami.

Modele klawiatur HS2LCDWF, HS2LCDWFP, oraz HS2LCDWFPV zostały poddane certyfikacji przez jednostke certyfikacyjna Telefication na zgodność z normami EN50131-12006 + A1:2009, EN50131-3:2009 dla klasv svstemu Grade 2. Class II. Korzystanie z zewnetrznego zasilacza jest opcjonalne i nie zostało poddane certyfikacji przez jednostkę certyfikacyjną Telefication na zgodność z normą EN50131.

© 2017 Tyco Security Products. Wszystkie prawa zastrzeżone.

### Introduzione

Queste istruzioni devono essere usate insieme al Manuale d'installazione del pannello di controllo con cui questo dispositivo deve essere usato. Le istruzioni d'uso devono essere rese disponibili all'utente. Le tastiere wireless HS2LCDWF sono compatibili con tastiera wireless HSM2HOST e HS2LCDRF per ricetrasmettitori wireless.

### Specifiche

- Intervallo di temperatura: -10°C a +55°C (14°F a 131°F) UL/ULC: 0°C a +49°C (32°F a 120°F)
- Umidità (MAX): 93% umidità relativa non condensata
- Grado di protezione dell'involucro in plastica: IP30. IK04
- Tensione di uscita alimentatore: 9.0VCC @ 1.25A. Modelli Stati Uniti/America Latina: HK-XX11-U09N (UL), Canada: HK-XX11-U09NC (ULC), UE: HK-XX11-U09EU, Regno Unito: HK-XX11-U09NGB, AUS./NZ, Cina: HK-XX11-U09NAU alimentazione limitata. accettabile dalle autorità che ne hanno giurisdizione.
- Sono previste limitazioni per sistemi UL. •
- Ouesto prodotto non deve essere collegato a una presa controllata da un interruttore. .
- Batteria, 4 AA, 1.5V, alcaline Energizer livello consumatore (E91) .
- . Indicazione batteria scarica: 4.5V
- HS2LCDWF current draw: 30mA(min)/105mA(max) .
- Sistema antimanomissione con montaggio a parete (collegato guando installato in applicazioni commerciali UL
- 5 tasti di funzione programmabili .
- Pronto (Verde LED), Armato (Rosso LED), Guaio/RF bloccare (Rosso/Giallo), AC (Verde)
- Frequenza: 433MHz (Brasile, Cina, Aus. (CE), NZ (NA), Sud Africa (ICASA), MEA, India ٠ (WPC)
- Frequenza: 868MHz (EN + Locale, MEA (CE))
- Frequenza: 912 919MHz (NA/LATAM, Argentina)
- NOTA: Per sistemi commerciali UL, gli interruttori antimanomissione sono abilitati.

#### Dotazione

Il pacchetto della tastiera HS2LCDWF è disponibile in tre configurazioni. La tastiera contiene la tecnologia brevettata per Etichetta di prossimità (Pros.)

| HS2LCDWF - Supporto a parete           | HS2LCDWFP - Prossimità                 |
|----------------------------------------|----------------------------------------|
| 1 staffa di supporto a parete HS2LCDWF | 1 staffa di supporto a parete HS2LCDWF |
| 1 manuale d'installazione              | 1 manuale d'installazione              |
| 1 adesivo per porta interno            | 1 adesivo per porta interno            |
| 4 batterie AA                          | 4 batterie AA                          |
| 1 confezione di accessori di montaggio | 1 confezione di accessori di montaggio |
|                                        | 1 etichetta di prossimità              |

HS2LCDWFPV - Etichetta di prossimità con annuncio verbale

| 1 staffa di | supporto a parete HS2LCDWF |
|-------------|----------------------------|
| 1 manuale   | dinstallazione             |

- I manuale d'installazione
- 1 adesivo per porta interno
- 4 hatterie AA
- 1 confezione di accessori di montaggio
- 1 etichetta di prossimità

# Mount the Keypad

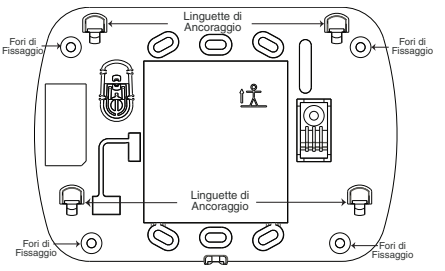

Montare la tastiera dove è accessibile nei punti designati di entrata e di uscita. Una volta selezionata una posizione asciutta e sicura, effettuare i seguenti passaggi per il montaggio della tastiera.

### Piastra montaggio a parete

Individuare i quattro fori vite (4) agli angoli della piastra di montaggio.

Utilizzate le quattro viti fornite per fissare la piastra di montaggio alla parete; assicurarsi che le linguette di montaggio siano rivolte verso l'alto (si veda il grafico di seguito). Se la tastiera deve essere montata su cartongesso, utilizzare ancoraggi di plastica.

Una volta che le batterie sono installare, allineare le quattro scanalature di montaggio nell'alloggiamento del HS2LCDWF con le quattro linguette di montaggio che sporgono dalla piastra di montaggio.

Bloccare fermamente ma con attenzione la tastiera sulla piastra di montaggio.

# Supporto da tavolo - HS2LCDWFDMK (Opzionale)

Inserire i quattro piedini in gomma (trovati nella confezione degli accessori di montaggio) nella

dentellatura che si trova sulla parte inferiore del supporto da tavolo.

Place the desk stand on a secure, uncluttered surface.

3. Allineare le quattro scanalature di montaggio nell'alloggiamento del HS2LCDWF con le quattro linguette di montaggio che sporgono dal supporto da tavolo.

 Far scorrere la tastiera in posizione. Bloccare fermamente ma con attenzione la tastiera sul supporto da tavolo.

5. Fissare la tastiera in modo sicuro al supporto da tavolo, individuare il foro al centro della parte bassa del supporto da tavolo. Usare le viti in dotazione, avvitare la tastiera al supporto da tavolo.

# Applicare alimentazione a batteria

 Se necessario, far scorrere la tastiera verso l'alto e l'esterno della piastra di montaggio/supporto da tavolo (rimuovendo prima le viti, se necessario). Il vano per le quattro batterie AA è aperto e visibile sul retro della tastiera.

2. Inserire le batterie come indicato sul retro della tastiera. Assicurarsi di osservare la corretta polarità.

Riposizionare la tastiera sulla piastra di montaggio/supporto da tavolo.

ATTENZIONE: Non mischiare batterie usate e nuove.

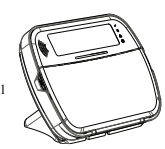

#### Apply AC Power

ATTENZIONE: L'uscita della presa in cui l'adattatore è inscrito direttamente deve essere vicina alla tastiera, facilmente accessibile, e avere l'accesso non ostruito. Lo spinotto dell'adattatore serve come mezzo di disconnessione dall'alimentazione.

 Far scorrere la tastiera verso l'alto e l'esterno della piastra di montaggio'supporto da tavolo.
 Individuare il jack dell'adattatore di alimentazione sul retro dell'alloggiamento della tastiera.
 Posizionare lo spinotto dell'adattatore nella rientrarza dell'alloggiamento, in perpendicolare rispetto alla tastiera. Inserire lo spinotto dell'adattatore in modo fermo nel jack.

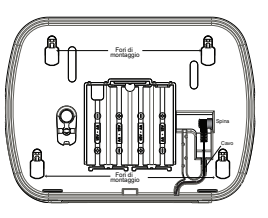

4. Inclinare lo spinotto dell'adattatore verso il basso in modo che possa adattarsi all'alloggiamento. Guidare il filo CA lungo il canale fornito nell'alloggiamento della tastiera; il filo si estende attraverso la parte bassa dell'alloggiamento.

5. Riposizionare la tastiera sulla piastra di montaggio/supporto da tavolo (in quest'ultimo caso, è fornito un ulteriore canale nella parte bassa del supporto da tavolo. Guidare il filo CA lungo questo canale: il filo is estende attraverso un'apertura sul retro del supporto.

6. Collegare l'adattatore alla presa di corrente.

Utilizzare solo l'adattatore di corrente (9,0VCC, @1,25A, 2.25W, alimentatore limitato per modelli: HK-XX11-U09N (UL) e HK-XX11-U09NC (ULC).

#### Programmare la tastiera

Ci sono molte opzioni di programmazione per la tastiera (si veda la tabella seguente). La programmazione della tastiera è simile alla programmazione del resto del sistema. Il menu dell'installer e un flusso guidato di testo. Per ulteriori informazioni sulla programmazione del resto del sistema di sicurezza, fare riferimento al Manuale dinstallazione del sistema.

1. Premere [\*][8][Codice master].

 Utilizzare i tasti [<][>] per navigare tra i menu o saltare direttamente a una sezione specifica immettendo il numero della sezione.

### Programmazione della lingua

Per entrare nella programmazione della lingua, entrare in [000]>[000]. Quindi immettere il numero a due cifre che corrisponde alla lingua desiderata:

### Simboli tastiera

| Simbolo |                             | Descrizione                                                                                      |
|---------|-----------------------------|--------------------------------------------------------------------------------------------------|
| ~       | Spia Pronto (verde)         | Se la spia Pronto è accesa, il sistema è pronto per<br>essere inserito.                          |
| A       | Spia Inserito (rossa)       | Se la spia Inserito è accesa/lampeggia, il sistema è stato inserito con successo.                |
|         | Guasto nel sistema (giallo) | Acceso - Indica la presenza di un guasto nel sistema.<br>Lampeggiante - Batteria tastiera bassa. |
| 0       | CA (verde)                  | Acceso - Indica la presenza di CA nella tastiera                                                 |

### **Registrazione HSMHOST**

Il ricetrasmettitore wireless HSM2HOST o tastiere HS2LCDRF/HS2ICNRF deve essere registrato sul pamello di allarme prima che qualsiasi dispositivo wireless possa essere registrato. Quando il sistema di allarme è acceso per la prima volta, la prima tastiera o il HSM2HOST (se si utilizza una tastiera wireless come prima tastiera) può essere registrata. Per procedere in tal senso:

 Una volta che HSM2HOST è collegato al pannello di allarme e alimentato, accendere una tastiera wireless.

 Premere qualsiasi pulsante sulla tastiera per registrarla sul HSM2HOST. HSM2HOST è quindi automaticamente registrato sul pannello di allarme.

#### Registrazione tastiera

1. Premere [\*][8][Codice Installatore] e quindi [804][000].

 Quando richiesto, attivare immediatamente il dispositivo da registrare o immettere un numero di serie del dispositivo. Fare quanto detto in precedenza per pre-registrare i dispositivi, poi registrarli sul sito del cliente.

3. Utilizzare i tasti [<][>] o immettere il numero corrispondente per selezionare un'opzione.

4. Scorrere attraverso le selezioni possibili e immettere un numero o il testo come appropriato.

5. Premere [\*] per accettare e passare all'opzione successiva.

Una volta configurate tutte le opzioni, il sistema inviata a registrare il dispositivo successivo.
 Ripetere questa procedura finché tutti i dispositivo wireless non sono registrati.

7. Kpetter questa proceduta inche una l'alspositivo wirteres indi sono registrati: Per applicazioni antincendo residenziali UL/ULC, le tastitere HS2LCDWF9, HS2LCDWFP9, HS2LCDWFPV9 devono essere configurate per supervisione wirteless a 200 secondi, abilitando l'opzione di commutazione 4 (Supervisione incendio 2008), nella sezione (B80H[810]).

#### Cancellazione tastiera

1. Premere [\*][8][Codice Installatore] e quindi [804][905].

- 2. Utilizzare i tasti [<][>] per selezionare la tastiera o premere [#] per uscire.
- 3. Premere [\*] per cancellare. Sullo schermo appare "Tastiera cancellata".

### Etichette programma

Utilizzare questa sezione per assegnare un nome significativo (ad es., Porta principale, Corridoio, ecc.) a ciascuna zona.

1. Premere [\*][8][Codice Installatore].

Premere [\*] e utilizzare i tasti [<][>] per scorrere a Etichette zona e premere nuovamente [\*]. La
prima zona è visualizzata. In alternativa, accedere [000][001].

 Scorrere all'etichetta zona da programmare e premere [\*] o immettere il numero zona (ad es. 001 per etichetta zona 1).

4. Scorrere alla posizione del carattere desiderato usando i tasti [<][>].

5. Immetti il numero del gruppo carattere corrispondente fino a quando il carattere desiderato è visualizzato (si veda la tabella seguente). Esempio: Premere il tasto "2" 3 volte per immettere la lettera "F". Premere il tasto "2" 4 volte per immettere il numero "2".

[1] - A, B, C, 1 [4] - J, K, L, 4 [7] - S, T, U, 7 [0] - Spazio [2] - D, E, F, 2 [5] - M, N, O, 5 [8] - V, W, X, 8 [\*] - Seleziona [3] - G, H, I, 3 [6] - P, Q, R, 6 [9] - Y, Z, 9,0 [#] - Esci

6. Per salvare l'etichetta, premere [#] e l'etichetta è automaticamente saldata. Per cancellare un carattere, usare i tasti (<||>| per spostare il cursore sotto il carattere, quindi premere [0]. Se qualsiasi altro tasto diverso da [<] o [>] è premuto prima di [0], il cursore si sposta di uno spazio a destra e cancella tale carattere.

### Caratteri ASCII

| 032 | #   | 8.  | )   | 2.  | / 047 | <   | ?   | ∧<br>∞ | 124 | A.<br>127 | ä<br>228 | Ç.  | î<br>238 | ñ   | Ö<br>246 | ų<br>a |
|-----|-----|-----|-----|-----|-------|-----|-----|--------|-----|-----------|----------|-----|----------|-----|----------|--------|
| !   | \$  | 1   | *   |     | :     | =   | æ   | 095    | }   | •<br>128  | å        | ê   | ï        | Ô   | 8        | 254    |
| п   | z   | ¢   | +   |     | ;     | >   | ]   | <      | ~   | á         | æ        | ì   | ð        | õ   | ù        | ÿ      |
| 034 | 037 | 040 | 043 | 046 | Ô59   | 065 | 093 | 123    | 126 | 225       | 230      | 236 | 240      | 245 | 249      | 25     |

### Libreria etichette

Libreria etichetta è un database di parole comunemente utilizzate quando si programmano etichette. Singole parole possono essere combinate, se necessario. (Ad es. Frontale + Porta). Ciascuna riga del display supporta un massimo di 14 caratteri. Se una parole non si adatta alla riga, scorrere a destra fino a quando il cursore non appare al primo carattere della seconda riga, quindi aggiungere il parola. Per programmare un'etichetta personalizzata usando Libreria etichette:

1. Premere [\*][8][Codice installatore][000][001] (per programmare l'etichetta per la zona 01).

2. Premere [\*] per aprire il menu.

3. Premere ancora una volta [\*] per selezionare l'opzione "Immissione parola".

4. Inserire il numero a 3 cifre corrispondente a una parola (si veda Libreria Parole) o utilizzare i tasti

di scorrimento [<][>] per visualizzare le parole nella libreria.

5. Premere [\*] per selezionare la parola.

6. Per aggiungere un'altra parola, ripetere la procedura precedente dal passo 2.

7. Per aggiungere uno spazio, premere il tasto di scorrimento a destra [>].

 Per cancellare i caratteri, selezionare "Cancella alla fine" o "Cancella visualizzazione" dal menu "Seleziona Opzioni".

9. Per salvare l'etichetta, premere [#] e l'etichetta è automaticamente saldata.

### Trasmissione delle etichette LCD

Se nel sistema è presente più di una tastiera LCD, l'etichetta programmata sulla tastiera può essere trasmessa a tutte le altre tastiere LCD proprio dopo che la modifica è confermata.

### Avviso vocale/Campanello vocale

Controllo avviso vocale (solo per tastiere wireless)

Menu: [\*][6][codice d'accesso] > Avviso vocale

Questa funzione è utilizzata per modificare il livello di volume degli avvisi vocali della tastiera, ad es. "Inserimento utente in corso." L'avviso vocale inferisce le ettohette di zona programmate per apertura/chiusura zona. Utilizzare i tasti di scorrimento ( $\leq$ [>] per aumentare o diminuire il volume dal livello 0-10. Stelezionando 00 si disattivano gli avvisi vocali della tastiera.

### Controllo campanello vocale

Menu: [\*][6][codice d'accesso] > Controllo campanello

Questa finzione è utilizzata per modificare il livello di volume del campanello vocale della tastiera. Utilizzare i tasti di scorrimento [<]]>] per aumentare o diminuire il volume dal livello 0-10. Selezionando Osi di stattiva il campanello vocale.

### Modifica luminosità/contrasto/cicalino

Tastiere LCD 1. Premere [\*][6][Codice master]. Usare i tasti [<][>] per scorrere al Controllo Luminosità, Controllo contrasto o Controllo cicalino.
 Derman [8] na calaziment l'importazione ale gi deciden medan.

3. Premere [\*] per selezionare l'impostazione che si desidera regolare.

4. (a) Controllo luminosità/barra LÈD: Ci sono 15 livelli di retroilluminazione. Usare i tasti [<][>] per impostare il livello desiderato. Modificando questo livello si regola di conseguenza la barra LED. b) Controllo Contrasto: Sono disponibili 15 diversi livelli di contrasto del display. Usare i tasti [<][>] per impostare il livello di contrasto desiderato.

c) Controllo Cicalino: Ci sono 15 diversi livelli di controllo del cicalino. Usare i tasti [<][>] per scorrere al livello di cicalino desiderato.

# Etichette di prossimità (solo HS2LCDWFP, HS2LCDWFPV)

Il tag di prossimità può eseguire qualsiasi funzione tastiera che normalmente richiede un codice di accesso utente o tativare uruscita programmabile. Mostra il tag al lettore di tag () o alla sinistra dell'LCD della tastiera.

### Registrazione etichette di prossimità

Registrando un'etichetta su una tastiera registrerà automaticamente a tutte le tastiere HS2LCDWFP o HS2LCDWFPV registrate sul sistema. Master code (code 1) cannot have a prox. tag assigned to it. 1. Premere [#[5][Codice master].

Utilizzare i tasti [<][>] per scorrere all'utente applicabile e premere [\*].

 Utilizzare i tasti [<][>] per scorrere all'etichetta di prossimità e premere [\*]. Il display mostra: "Etichetta presente".

 Passare l'etichetta registrata accanto al lettore di etichette sulla tastiera. Un'etichetta di prossimità può essere assegnata solo a un utente per volta.

5. Se la registrazione avviene con successo, bip di riconoscimento suoneranno e l'LCD della tastiera visualizzerà 'Etichetta registrata con successo'. Se la registrazione non avviene con successo, un tono di errore suoneri e la tastiera visualizzerà 'Etichetta non valida non registrata'. Se l'etichetta è stata registrata in precedenza, un tono di errore suonerà e la tastiera visualizzerà 'Etichetta duplicata non registrata'.

### Cancellazione di etichette di prossimità

Cancellare le etichette di prossimità dal sistema quando sono perse o non più necessarie.

1. Premere [\*][5][Codice master].

2. La tastiera visualizzerà il nome dell'utente e include la lettera 'T' se un'etichetta di prossimità è programmata.

3. Utilizzare i tasti [<][>] per individuare l'utente desiderato e premere [\*]. Scorrere all'etichetta di prossimità e premere [\*].

4. La tastiera mostrerà 'Premere [\*] per cancellare l'etichetta'. Dopo aver premuto [\*], appare il messaggio 'Etichetta cancellata con successo'.

# Programmazione tasti funzione tastiera

Per programmare un tasto funzione:

1. Premere [\*][8][Codice master].

 Immettere [861] per la programmazione della tastiera. Sezione [860] è di sola lettura e mostra il numero di slot della tastiera cui si ha accesso.

3. Immettere [001]-[005] per i tasti funzione 1-5.

 Immettere un numero a 2 cifre per assegnare un'operazione al tasto funzione [00]-[68]. Si vedano le tabelle seguenti.

5. Continuare dal passo 3 finché tutti i tasti funzione sono programmati.

6. Premere due volte il tasto [#] per uscire dalla Programmazione Installatore.

### [001]-[005] Assegnazione tasti funzione

| Sezione | Tasto<br>funzione | Pulsante | Intervallo<br>valido | Impostazione<br>predefinita | Funzione                             |
|---------|-------------------|----------|----------------------|-----------------------------|--------------------------------------|
| [001]   | 1                 | æ        | 00-68                | 03                          | Inserimento<br>Perimetrale           |
| [002]   | 2                 | 6        | 00-68                | 04                          | Inserimento Totale                   |
| [003]   | 3                 | 9        | 00-68                | 06                          | Campanello<br>abilitato/disabilitato |
| [004]   | 4                 | e        | 00-68                | 22                          | Uscita comando 2                     |
| [005]   | 5                 | Œ        | 00-68                | 16                          | Uscita rapida                        |

### Tasti funzione tastiera

Consultare il manuale di installazione del sistema per ulteriori dettagli sulle opzioni del tasto funzione:

| [00] - Nullo                                                   | [17] - Inserimento Interno           | [39] - Visualizzazione<br>problema |
|----------------------------------------------------------------|--------------------------------------|------------------------------------|
| [02] - Inserimento Parziale all'istante                        | [21] - Uscita Comando 1              | [40] - Memoria allarme             |
| [03] - Inserimento Perimetrale                                 | [22] - Uscita Comando 2              | [61] - Selezione Partizione 1      |
| [04] - Inserimento Totale                                      | [23] - Uscita Comando 3              | [62] - Selezione Partizione 2      |
| [05] - [*][9] Inserimento senza<br>ingresso                    | [24] - Uscita Comando 4              | [63] - Selezione Partizione 3      |
| [06] - Campanello<br>abilitato/disabilitato                    | [29] - Esclusione richiamo<br>gruppo | [64] - Selezione Partizione 4      |
| [07] - Verifica del sistema                                    | [31] - Attivazione PGM locale        | [65] - Selezione Partizione 5      |
| [09] - Inserimento Notte                                       | [32] - Bypass Mode                   | [66] - Selezione Partizione 6      |
| <ul> <li>[12] - Inserimento Globale<br/>Perimetrale</li> </ul> | [33] - Esclusione richiamo           | [67] - Selezione Partizione 7      |
| [13] - Inserimento Globale Totale                              | [34] - Programmazione Utente         | [68] - Selezione Partizione 8      |
| [14] - Disinserimento Globale                                  | [35] - Funzioni utente               |                                    |
| [16] - Uscita rapida                                           | [37] - Programma Data e Ora          |                                    |

### Programmazione della tastiera

Premere [\*][8][Codice master]

### [860] Numero slot tastiera

Non è per la programmazione; il numero di slot a due cifre è visualizzato solo per scopi informativi.

### [8611-[876] Sezioni programmazione tastiera

Sezioni [861]-[876] si applicano ai numeri di slot tastiera 1-16. Dopo aver selezionare il numero sezione tastiera appropriato, sono disponibili le seguenti opzioni di programmazione:

### [000] Indirizzo della partizione

Dopo aver selezionato [000], è necessario un valore a 2 cifre per assegnare la tastiera a una partizione. I valori validi sono 01-08. L'impostazione predefinita è 01.

# [0011-[005] Assegnazione tasti funzione 1 - 5

# [011] Programmazione ingresso/uscita tastiera

Numero zona o PGM

00

### [012] Tempo attivazione impulso uscita PGM locale

| Minuti (00-99); | | Secondi (00-99)

### [021] Prime opzioni della tastiera

| Impostazione<br>predefinita |     | Opz. | Abilitato                                                    | Disabilitato                                                         |
|-----------------------------|-----|------|--------------------------------------------------------------|----------------------------------------------------------------------|
| Abilitato                   | 1 1 | 1    | Tasto Incendio abilitato                                     | Tasto Incendio disabilitato                                          |
| Abilitato                   |     | 2    | Tasto Medico abilitato                                       | Tasto Medico disabilitato                                            |
| Abilitato                   |     | 3    | Tasto Panico abilitato                                       | Tasto Panico disabilitato                                            |
| Abilitato                   | L]  | 4    | Visualizza codice di<br>accesso durante la<br>programmazione | Visualizza "X" durante la<br>programmazione dei codici di<br>accesso |
| Disabilitato                | 1 1 | 5    | Per utilizzo futuro                                          | Per utilizzo futuro                                                  |
| Disabilitato                |     | 6    | Per utilizzo futuro                                          | Per utilizzo futuro                                                  |
| Disabilitato                |     | 7    | Per utilizzo futuro                                          | Per utilizzo futuro                                                  |
| Disabilitato                |     | 8    | Per utilizzo futuro                                          | Per utilizzo futuro                                                  |

### [022] Seconde opzioni della tastiera

| Impostazione<br>predefinita |   | Opz. | Abilitato                                        | Disabilitato                                       |
|-----------------------------|---|------|--------------------------------------------------|----------------------------------------------------|
| Abilitato                   | L | 1    | Visualizzazione orologio locale<br>abilitata     | Visualizzazione orologio locale<br>disabilitata    |
| Disabilitato                | L | 2    | Orologio locale visualizza il<br>tempo di 24 ore | Orologio locale visualizza<br>AM/PM                |
| Abilitato                   | L | 3    | Scorrimento allarme<br>automatico abilitato      | Scorrimento allarme automatico<br>disabilitato     |
| Disabilitato                |   | 4    | Per utilizzo futuro                              | Per utilizzo futuro                                |
| Disabilitato                |   | 5    | LED alimentazione abilitato                      | LED alimentazione disabilitato                     |
| Abilitato                   | L | 6    | LED alimentazione presenza<br>CA abilitato       | LED alimentazione presenza CA<br>disabilitato      |
| Abilitato                   | L | 7    | Allarmi visualizzati in caso di<br>inserimento   | Allarmi non visualizzati in caso<br>di inserimento |
| Disabilitato                |   | 8    | Scorrimento automatico zone<br>parte abilitato   | Scorrimento automatico zone<br>parte disabilitato  |

### [023] Terze opzioni della tastiera

| Impostazione<br>predefinita | Opz. | Abilitato                                          | Disabilitato                                          |
|-----------------------------|------|----------------------------------------------------|-------------------------------------------------------|
| Disabilitato                | 1    | LED Inserito abilitato in<br>modalità spegnimento  | LED Inserito disabilitato in modalità<br>spegnimento  |
| Abilitato                   | 2    | Stato tastiera mostra<br>Inserimento Parziale      | Stato tastiera mostra Inserimento<br>Parziale/Globale |
| Abilitato                   | 4    | Il tag di prossimità sarà<br>inserito/disinserito. | Il tag di prossimità non è<br>inserito/disinserito    |
| Disabilitato                | 7    | Visualizzazione<br>temperatura abilitata           | Visualizzazione temperatura disabilitata              |

Le opzioni di programmazione indicate in GRIGIO sono necessarie per la conformità del sistema agli standard EN50131-1 e EN50131-3. Sezione [023]: 1=Disabilitato

### [030] Messaggio LCD

h

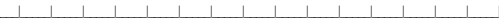

### [031] Durata messaggio LCD scaricato

Predefinito: 000 | | | | | | (I valori validi sono 000-255), 000=Visualizzazione messaggi illimitati. Questo numero rappresenta il numero di volte in cui un messaggio scaricato deve essere annullato prima di essere rimosso in modo permanente. Premere qualsiasi tasto per cancellare il messaggio.

### [041] Assegnazione zona temperatura interna

Predefinito: 000 [\_\_\_\_] (I valori validi sono 000-128)

### [042] Assegnazione zona temperatura esterna

Predefinito: 000 [\_\_\_\_] (I valori validi sono 000-128)

# [101]-[228] Campanello porta per zone 1-128

La tastiera può essere programmata per creare fino a quattro diversi suoni di campanello per le singole zone. (ad es. per Zona 1 accedere alla Sezione [101], per Zona 2 accedere alla Sezione [102]). Predefinito: 01 \_\_\_\_\_\_\_

### Opzione

- 01 6 bip
- 02 Suono Bing-Bing
- 03 Suono Ding-Dong
- 04 Suono allarme (durata di 4 secondi)
- 05 Nome zona

### [991] Ripristino programmazione tastiera alle impostazioni predefinite di fabbrica

- 1. Premere [\*][8][Codice master].
- 2. Immettere [991].
- 3. Usare i tasti [<][>] per scorrere alla tastiera applicabile.
- Premere [\*] per selezionare la tastiera.
- 5. Reinserire [Codice Installatore].
- 6. Premere [\*] per ripristinare la tastiera selezionata alle impostazioni predefinite.

#### Garanzia Limitata

Digital Security Controls (DSC) warrants that for a period of 12 months from the date of purchase, the product shall be free of defects in materials and workmanship under normal use and that in fulfilment of any breach of such warranty, DSC shall, at its option, repair or replace the defective equipment upon return of the equipment to its repair depot. This warranty applies only to defects in parts and workmanship and not to damage incurred in shipping or handling, or damage due to causes beyond the control of DSC such as lightning, excessive voltage, mechanical shock, water damage, or damage arising out of abuse, alteration or improper application of the equipment. The foregoing warranty shall apply only to the original buyer, and is and shall be in lieu of any and all other warranties, whether expressed or implied and of all other obligations or liabilities on the part of DSC. Digital Security Controls non si assume alcuna responsabilità in relazione a eventuali suoi rappresentanti e non li autorizza a modificare o cambiare questa garanzia, né ad assumere altre garanzie o responsabilità in relazione a tale prodotto. In no event shall DSC be liable for any direct, indirect or consequential damages, loss of anticipated profits, loss of time or any other losses incurred by the buyer in connection with the purchase, installation or operation or failure of this product. WARNING: DSC recommends that the entire system be completely tested on a regular basis. Tuttavia, nonostante i freguenti controlli e a causa di manomissioni, guasti elettrici o altri fattori, è possibile che questo prodotto non fornisca le prestazioni previste. Important Information: Changes/modifications not expressly approved by DSC could void the user's authority to operate this equipment

MPORTANT - FEAD CARFELULY: DSC Software purchased with or without Potuds and Comparets is copylight and is purchased under the foliowing locars than This End/Ser Lorses Agreement (ELLA) is alegal agreement balvean You (Brounpary, individal or entity who aquite to Software and any site alter Hateware) and DDI Soculy Contras Assistion of Tyoo Safey Potuds. Carada LLI, DSC), the manufacture of the integrated soculty systems and the developer of the software and any site alter ducks or an Opport (MARE) is estite on organize grane and IMADIVIAE, or Marcel and ADRIVIAEE, UMARE) estite on organize grane and IMADIVIAEA, or the actions an onor MARIVIAEE, UMARE is estite on public largence, capare or installate I PRODOTTO SOFT WARE: or SOFT WARE is observed and used as software product signed. The Additional and the ADRIVIAEE, UMARE is duck is software of installate I PRODOTTO SOFT WARE: or SOFT WARE is observed on capitar eig extentilization, material statement documentationer traine or duck is software and the approximate approximate in the activity and compared to an other to the order associat.

Any software provided dang with the Software Product that is associated with a separate end-user loanse agement is increased to Yau burk the terms of the license agement. By installing, copying, downloading, daring, accessing or dhewise using the Software Product, You agenu conditionally ho bund by the terms of the SLUA, see mit the SLUA is demended both am andifaction of any periodas arrangement or contract. If You chan tagene bin the terms of the SLUA, SCE is unvilling billorese the Software Product by You, and You have no actifut oue al.

SOFTWARE PRODUCT LICENSE - The SOFTWARE PRODUCT is protected by copyright laws and international copyright treatiles, as well as other intellectual property laws and treatiles. I PRODOTTO SOFTWARE where concession licenze, ma non-venduto.

1. GRANT OF LICENSE This EULA grants You the following rights:

(a) Installazione e utilizzo del Software - Per ogni licenza acquisita, l'Utente può avere una sola copia del PRODOTTO SOFTWARE installato.

(b) Memotizzatione/Uso in ete - L'Uterte non può installare, acotete a, visalizzare, esquite, condvidere e utilizzare il PRODOTTO SOFTWARE in concomitarza su e da atti computer, incluse statori di avon, termitial e atto dopositivo dettornico digite (Dispositivo) in atte parole, sell'Uterte dispore di valle statorini di avon, dovita acquisire una licenza per ciescuna stazione di avon su cui il SOFTWARE: tere utilizzato.

(c) Backup Copy - You may make back-up opies of the SOFTWARE PRODUCT, but You may only have one copy per losses installed at any given time. You may use the back-up copy saidy for actival propess. Ad exactions of quartic expressments stability and presents EULA. It later to mup ab attiment oparea I PRODOTIO SOFTWARE, inclus i material sampat actus at SOFTWARE. 2 DESCRPTION OF OTHER RIGHTS AND DMITATIONS

(a) Restriction alla decolfacione, decompliazione e dessemblaggio -: Ultretino na può decolfacea, compraine o dessemblari PRCODT IO SCFTUNRE, selvo quarto egessemente consentito dalle lagge agricabite, nonstatre bie limitacione. Ultretie non può effetuare cambiametti o molfache si Schware serza fatotzizzatore sotta di un fuicorato dalla ISC. Ultretie non può efimiane quasiasi incla stativa aportetà, macho e dichatta da Proctato Schware. L'Uterte den aduttem siuse agriconel per garette la contrativi dalla del condizio di partete E ULA.

(b) Separation of Components - The Software Product is licensed as a single product. Le sue parti componenti non possono essere separate per l'utilizzo su più di un'unità HARDWARE.

(c) Singdo PRODOTTO NTEGRATO - Se l'Utente ha acquisito questo SOFTWARE con HARDWARE, altoral PRODOTTO SOFTWARE éconcesso in licerza con l'HARDWARE come singdo produtto integrato. In fils case, the SOFTWARE PRODUCT may only be used with the HARDWARE as set furth in this EULA.

(d) Locazione - L'Utente non può concedere in locazione, in leasing o in prestito il PRODOTTO SOFTWARE. L'Utente non può renderlo disponibile ad altri o riportarlo su un server o sito Web. (e) Taskimento de Poddo Schwae -L'Uterte pot assident tuti i suo ditti concessi del presente ELLA scionco enpete du varendra pamarando taskimento del tratte RAMOWARE, accuratore che non is taterga acura copia, che taskietsa tuto i PRODOTTO SCF TWARE (comprese tutie le parti comporteri, saposti, imateriali sampadi, quásiasi aggiormanoto e i presente ELUA) e de la distritario acosti i termini dei presente ELUA. Se la PRODOTTO SCFTWARE è un aggiormanoto, quásiasi taskiemento deve comprendere anche tute le versioni procedenti del PRODOTTO SCFTWARE.

(f) Risclazione - La DSC può isolvere il presente EULA, senza per questo pregiudicare atti sui dritti, se l'Utente non si attiene ai termini e alle condiziori del presente EULA in tai caso, l'Utente è tenuto a distruggere tutte le ocipi del PRODITIO SOFTWARE e tutte les us part componenti.

(g) Marchi di fabbrica - Il presente EULA non concede all'Utente dritti in relazione a qualsiasi marchio di fabbrica o di servizi della DSC o dei suoi fornitori.

3.00PVR6IT - All tierari intelectati popoli gifai in and b te SOFTWARE PROUDCI (indiright art limited to any mage, protogente, and test incorporation lot the SOFTWARE PROUDCI) the accompanying inteleminaties, and any copies of the SOFTWARE PROUDCI as earned by BSC on the supplies. Utbare no pio copies in the SOFTWARE PROUDCI PROCOTO SOFTWARE. If table 1 did the protein intellative stafful a contrait, a cit PROCOTO SOFTWARE. If table 1 did the protein intellative stafful a contrait, a cit protein intelliduate. I presente BLA non contrait did the copyoint genicative da fulle soft and the negotiaries mouscies diffuentes ILLA non contrait did to Copie at proteinds Cort and Tub infit me opersement concesid diffuentes ILLA non contrait did to Copie at proteinds Cort and Tub infit me negotiaries mouscies diffuentes ILLA non contrait did to Copie at proteinds Cort and Tub infit me opersement concesid diffuentes ILLA non contrait did to Copie at proteinds Cort and Tub infit me opersement concesid diffuentes ILLA non contrait did to Copie at proteinds Cort and Tub infit me opersement concesid diffuentes ILLA non contrait did to Copie at proteinds Cort at Tub infit me opersement concesid diffuentes ILLA non contrait did to Copie at proteinds Cort at Tub infit me opersement concesid diffuentes ILLA non contrait did to Copie at proteinds Cort at Tub infit me opersement concesid diffuentes ILLA non contrait did to Copie at proteinds Cort at Tub infit me opersement concesid diffuentes ILLA non contrait did to Contrait Tub infit me opersement concesid diffuentes ILLA non contrait did to Contrait Tub infit me opersementes concesid diffuentes ILLA non contrait did to Contrait Tub infit me opersementes concesid diffuentes ILLA non contrait did to Contrait Tub infit me opersementes concesid diffuentes ILLA non contrait did to Contrait Tub infit contrait Tub infit contrait tub infit contrait Tub infit contrait tub infit contrait tub infit contrait tub infit contrait tub infit contrait tub infit contrait tub infit contrait tub in

4 EXPORT RESTRICTIONS - You agree that You will not export or re-export the SOFTWARE PRODUCT to any country, person, or entity subject to Canadian export restrictions.

5 CHOICE OF LAW - This Software License Agreement is governed by the laws of the Province of Ontario, Canada.

6 ARBITRATION - All disputes arising in connection with this Agreement shall be determined by final and binding arbitration in accordance with the Arbitration Act, and the parties agree to be bound by the arbitrativ's dictision. La sede dell'arbitrato sanà Toronto, Canada, e la lingua l'inglese.

#### 7. LIMITED WARRANTY

(a) NO WARRANTY - DSC PROVIDES THE SOFTWARE 'AS IS' WITHOUT WARRANTY. LA DSC NON GARANTISCE CHE L SOFTWARE SODDISFERÀ I REQUISITI DELL'UTENTE O CHE LI FUNZIONAMENTO DEL SOFTWARE SARÀ ININTERROTTO O PRIVODI ERRORI.

(b) CHANGES IN OPERATING ENVIRONMENT - DSC shall not be responsible for problems caused by dranges in the operating characteristics of the HARDWARE, or for problems in the interaction of the SOFTWARE PRODUCTS.

(LIMITATION OF UABLITY: WARRANTY REFLECTS ALLOCATION OF RSK. \*N. AWY VENT, F. AWY STATUTE MPLES WARRANTES OR CONDITIONS NOT STATED N THIS UCRESE AGREEMENT, SULSE MUNETO D'ITHE GRAFTROC THE AMOUNT ACTUALITY PAD, BY YOU, TO UCRNEE THE SOFTWARE PRODUCT, AND THE USCUSSE AGREEMENT SHALL BE MUNETO D'ITHE GRAFTROC THE AMOUNT ACTUALITY PAD, BY YOU, TO UCRNEE THE SOFTWARE PRODUCT, AND THE USCUSSED OF UNITAZIONE IN EXPONDENTIAL TRADE, PRODUCT, AND THE USCUSSED OF UNITAZIONE IN EXPONDENTIAL TRADE, PRODUCT, AND THE USCUSSED OF UNITAZIONE IN EXPONDENTIAL TRADE, PROVIDED AND THE USCUSSED OF UNITAZIONE IN EXPONDENTIAL TRADE, PROVIDENTIAL O NODENTALL, A LIMITAZIONE IN EXPONDENTIAL TRADE THAT APPLICAZIONE INCOMPRONTI OLITIENTE.

(d) DBCJAMER OF WARRANTES - THIS WARRANTY CONTAINS THE ENTRE WARRANTY NO SHULE EN LIGUE OF ANY AND ALL OTHER WARRANTES OF WERTHER SPRESSED OR MPUED (NCLUDOR ALL MPUED WARRANTES OF DBCTAWTABUTY OR THINSE FOR APARTICULAR PROFESSION OF AUX OTHER BEDATIONS OF UNBUILTES OF THE PART OF DBC LIA DSC NON FORMISCE ALTRE DBLATTONS OF UNBUILTES OF THE PART OF DBC LIA DSC NON FORMISCE ALTRE TEXTAL AD AREP FOR ONTO SLOPE THE MODE FLARE ODMINANCE ALTRE GRANZA, ME AD ASSUMERSI ALCINA LITERORG GRANZIA O RESPONSABILTÀ INSU VECE RELATIVAMENTE A QUESTOPRODOTIOS OFTWARE.

(e) EXCLUSIVE REMEDY AND LIMITATION OF WARRANTY - UNDER NO ORCIMISTANCES SHUL BOS BE UNDER FOR ANY SPECIAL. NOCENTAL CONSECUENTIAL OR NORECT DANAGES BASED LPON BREACH OF WARRANTY REACH OF CONTROL NELLOSCO, MANS SOU LIMITATI A EFSOTIAD PROFIT THEORY TAL DANAMELUDOX, MANS SOU LIMITATI A EFSOTIAD PROFIT SOSTOPEL CAPTUREL COSTO ATTREZATIVE SOSTIMUTIVE MEZZ O SERVIZI TEMPID FERMO. TELMP DEGLI ACQUIRENTI, MIXIMOL ACION DI TERZI, CLENTI NULSI, E DANAGEMINETIAL AL PROFIETÀ. Tuttavia, nonostante le fisquanti verifiche, è possibile che questo PRODOTTO SOFTWARE non funzioni come previsto a causa di, ma non limitatamente a, manomissione indebita o malfunzionamento elettico.

Questo manuale di installazione fa riferimento ai modelli: HS2LCDWF, HS2LCDWF, e HS2LCDWFP, Le tastiere modello HS2LCDWF, HS2LCDWFP, HS2LCDWFP sono state certificate da Telefication in conformità a ENS0131-1:2006 + A1:2009, ENS0131-3:2009 per Grado 2, Classe II.

Attenzione : Non smaltire le batterie usate insieme ai rifiuti domestici.

© 2017 Tyco Security Products. Tutti i diritti riservati. Toronto, Canada • www.dsc.com • Tech Support: 1-800-387-3630 (Canada, US), 905-760-3000

### Inleiding

Deze instructies moeten worden gebruikt in combinatie met de installatiehandleiding van de centrale waarvoor deze apparatuur is bestemd om te worden gebruikt. De bedieningsinstructies moeten beschikbaar zijn voor de gebruiker. Het HS2LCDWF draadloos bedienpaneel is compatibel met de draadloze transceivers HSM2HOST en HS2LCDRF-bedienpanelen.

#### Specificaties

- Temperatuursbereik: -10°C tot +55°C (14°F tot 131°F) UL/ULC: 0°C tot +49°C (32°F tot 120°F)
- Luchtvochtigheid (MAX): 93% R.H. niet-condenserend
- Beschermingsgraad plastic behuizing: IP30, IK04
- Uitvoer voltage stroomadapter: 9,0Vdc @ 1,25A. Modellen VS/Latijns-Amerika: HK-XX11-U09N (UL), Canada: HK-XX11-U09NC (ULC), EU: HK-XX11-U09EU, VK: HK-XX11-U09NGB, AUS/ NZ, China.: HK-XX11-U09NAU gelimiteerde voeding, acceptabel voor de autoriteit die bevoegshield heeft.
- Er gelden beperkingen voor UL-installaties.
- Dit product mag niet worden aangesloten op een stopcontact dat wordt bediend met een schakelaar.
- · Batterij: 4 AA, 1,5V, Energizer alkaline consumentenkwaliteit (E91)
- Indicatie lage batterij: 4,5V
- HS2LCDWF stroomverbruik: 30mA(min.)/105mA(max)
- Muur-gemonteerde sabotagebeveiliging (aangesloten wanneer geïnstalleerd in UL- commerciële toepassingen)
- 5 programmeerbare functietoetsen
- Gereed (groene LED), Inschakeling (rode LED), Probleem/RF-storing (rood/gele LED), AC (groene LED)
- Frequentie: 433MHz (Brazilië, China, Aus. (CE), NZ (NA), Zuid Afrika (ICASA), MEA, India (WPC)
- Frequentie: 868MHz (EN + Local, MEA (CE))
- Frequentie: 912 919MHz (NA/LATAM, Argentinië)
- Dimensies (L x B x D): 168mm x 122mm x 25 mm
- Gewicht: 370g (batterijen meegeleverd)

OPMERKING: Voor UL-commerciële installaties zijn de sabotageschakelaars ingeschakeld.

#### Uitpakken

Het HS2LCDWF-bedienpaneelpakket is verkrijgbaar in drie configuraties. Het bedienpaneel bevat gepatenteerde technologie voor de (prox)-tag.

| HS2LCDWFP - prox           |  |  |
|----------------------------|--|--|
| 1 HS2LCDWF muursteun       |  |  |
| 1 installatiehandleiding   |  |  |
| 1 binnendeursticker        |  |  |
| 4 AA-batterijen            |  |  |
| 1 pakket montage-elementen |  |  |
| 1 prox-tag                 |  |  |
| ndiging                    |  |  |
|                            |  |  |
|                            |  |  |
|                            |  |  |
|                            |  |  |
|                            |  |  |
|                            |  |  |
|                            |  |  |

# Monteer het bedienpaneel

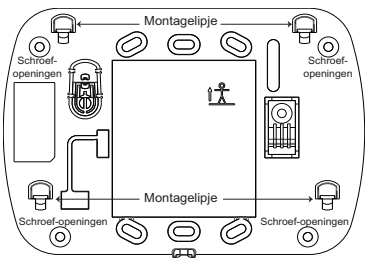

Bevestig het bedienpaneel op een plaats waar het toegankelijk is vanaf locaties die aangewezen zijn als ingang en uitgang. Doorloop de volgende stappen om het bedienpaneel te monteren nadat een droge en veilige locatie is geselecteerd.

### Muurbevestigingsplaat

Zoek de schroefgaten (4) op, bij elke hoek van de bevestigingsplaat.

Gebruik de vier meegeleverde schroeven om de bevestigingsplaat op de muur te monteren. Zorg ervoor dat de ophangpunten voor bevestiging uw kant op wijzen (zie diagram hieronder). Gebruik plastie pluggen wanneer het bedienpaneel op de muur wordt bevestigd.

Lijn zodra de batterijen zijn geïnstalleerd de vier montagesleuven in de HS2LCDWF-behuizing uit met de vier montagelipjes die uitsteken van de montageplaat.

Klap het bedienpaneel voorzichtig maar stevig naar beneden op de montageplaat.

### Bureausteun - HS2LCDWFDMK (Optioneel)

 Bevestig de vier rubberen voetjes (uit het pakket met montage-elementen) in de uitsparingen aan de onderkant van de bureausteun.

2. Plaats de bureausteun op een solide oppervlak zonder obstakels.

 Lijn de vier bevestigingspunten in de HS2LCDWF-behuizing uit met de vier ophangpunten die uit de bureausteun steken.

Schuif het bedienpaneel op zijn plek. Klap het bedienpaneel voorzichtig

maar stevig naar beneden op de bureausteun. 5. Zoek het gat in het midden van de onderkant van de bureausteun op en zet

het bedienpaneel stevig vast op de bureausteun. Schroef het bedienpaneel vast op de bureausteun met de bijgeleverde schroeven.

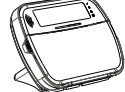

### Batterijen gebruiken

Waarschuwing: Als er een probleemsignaal batterij bijna leeg wordt gemeld, werkt het apparaat niet langer dan 30 dagen. Als er een probleemsignaal batterij bijna leeg wordt gemeld, moeten de batterijen worden vervangen om de goede werking van het apparaat te verzekeren.

 Schuif het bedienpaneel omhoog en uit de montageplaat/bureausteun indien nodig. (verwijder eerst de schroeven indien nodig). Het vak voor de vier AA-batterijen is open en zichtbaar aan de achterkant van het bedienpaneel.

2. Plaats de batterijen zoals aangegeven op de achterkant van het bedienpaneel. Zorg voor de juiste polariteit.

3. Plaats het bedienpaneel terug op de montageplaat/bureausteun.

#### VOORZICHTIG: Gebruik geen oude batterijen samen met nieuwe.

#### AC-stroom gebruiken

VOORZICHTIG: Het stopcontact waarop de rechtstreckse stekkeradapter wordt aangesloten moet dichtbij het bedienpaneel zijn, en gemakkelijk toegankelijk zijn. De stekker van de adapter fungeert als afsluiting van het stroomnet.

1. Schuif het bedienpaneel naar boven en uit de montageplaat/bureaustandaard.

2. Zoek de adapteraansluiting aan de achterkant van de behuizing van het bedienpaneel.

 Plaats de stekker van de adapter in de uitsparing van de behuizing, loodrecht op van het bedienpaneel.
 Steek de stekker van de adapter stevig in de aansluiting.

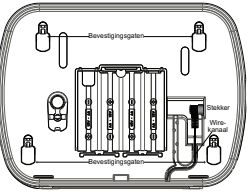

4. Draai de adapterstekker naar beneden zodat deze goed past in de behuizing. Leid de AC-draad langs het kanaal in de behuizing van het bedienpaneel. De draad loopt door de onderkant van de behuizing. S. Plaats het bedienpaneel terug op de montageplaa/bureausteun (in het laatste geval is voorzien in een verder kanaal aan de onderkant van de bureausteun. Leid de AC-draad langs dit kanaal. De draad

loopt door in de opening aan de achterzijde van de steun).

 Steek de adapter in een stopcontact. Gebruik alleen de stroomadapter (9,0VDC, @1,25A, 2,25W, gelimiteerde stroomtoevoer voor model-

len: HK-XX11-U09N (UL) en HK-XX11-U09NC (ULC).

#### Het bedienpaneel programmeren

Er zijn verschillende programmeringsopties beschikbaar voor het bedienpaneel (zie de volgende tabel). Het programmeren van het bedienpaneel lijkt op het programmeren van de rest van het systeem. Het installatiemenu is tekstgedreven. Voor meer informatie over het programmeren van de rest van uw beveiligingssysteem, zie de installatiehandleiding van uw systeem.

1. Druk op [\*][8][installatiecode].

 Gebruik de [<][>]-toetsen om door de menu's te navigeren of spring rechtstreeks naar een specifieke sectie door het sectienummer in te voeren.

### Taal programmering

Druk op [000]>[000] om naar de taalprogrammering te gaan. Voer vervolgens het tweecijferige nummer in dat overeenkomt met de gewenste taal:

| $\begin{array}{l} 01 = Engels (standard) \\ 02 = Spaars \\ 03 = Portugees \\ 04 = Frans \\ 06 = Indianars \\ 06 = Nederlands \\ 07 = Pools \\ 08 = Tsjechisch \\ 09 = Fins \\ 10 = Duits \\ 11 = Zweeds \\ 12 = Noors \\ 13 = Deens \\ 14 = Hebreeuws \\ 14 = Hebreeuws \\ 15 = Gricks \end{array}$ | $\begin{array}{l} 16 = \mbox{Turken} \\ 17 = \mbox{FFU} \\ 18 = \mbox{Kroatisch} \\ 19 = \mbox{Hongaars} \\ 20 = \mbox{Roemeens} \\ 21 = \mbox{Russisch} \\ 22 = \mbox{Bulgaars} \\ 23 = \mbox{Lets} \\ 24 = \mbox{Litouws} \\ 25 = \mbox{Oekraiens} \\ 25 = \mbox{Oekraiens} \\ 25 = \mbox{Solveraiens} \\ 26 = \mbox{Solvears} \\ 27 = \mbox{Solvears} \\ 28 = \mbox{Ests} \\ 29 = \mbox{Slovears} \end{array}$ |
|----------------------------------------------------------------------------------------------------|----------------------------------------------------------------------------------------------------|
|----------------------------------------------------------------------------------------------------|----------------------------------------------------------------------------------------------------|

### Bedienpaneelsymbolen

| Symbool |                            | Beschrijving                                                                                 |
|---------|----------------------------|----------------------------------------------------------------------------------------------|
| ~       | Gereed-lampje (Groen)      | Als het gereed-lampje brandt, is het systeem klaar<br>om te worden ingeschakeld.             |
| •       | Ingeschakeld-lampje (rood) | Als het ingeschakeld-lampje AAN is of knippert, is het systeem ingeschakeld.                 |
|         | Systeemprobleem (geel)     | AAN - geeft aan dat er een systeemprobleem is.<br>Knipperend - lage batterijspanning keypad. |
| $\odot$ | AC (groen)                 | AAN - Geeft aan dat de keypad voorzien wordt van AC-stroom.                                  |

### **Registreren HSM2HOST**

De HSM2HOST draadloze transceiver of het HS2LCDRF/HS2ICNRF-bedienpaneel moet zijn geregistreerd op het alampaneel voordat er draadloze apparaten kunnen worden geregistreerd. Wanneer het alamnsysteem voor de cerste keer opgestaat wordt, kan de eerste bedienpaneel of de HSM2HOST (bij gebruik van een draadloze bedienpaneel als de eerste bedienpaneel) worden geregistreerd. Om dit te doen:

 Start zodra de HSM2HOST wordt aangesloten op de alarmeentrale en van stroom is voorzien, een willekeurige bedienpaneel op.

 Druk op een willekeurige toets op het bedienpaneel te registreren op de HSM2HOST. De HSM2HOST wordt dan automatisch geregistreerd op de alarmcentrale.

#### Registratie bedienpaneel

1. Voer [\*][8][installatiecode] in en vervolgens [804][000].

Wanneer u hierom wordt gevraagd, activeert u het apparaat om onmiddellijk te registreren, of voert u
een serienummer van het apparaat in. Doe het laatste om apparaten vooraf te registreren en registreer
ze vervoleens later op de locatie van de klant.

3. Gebruik de bladertoetsen [<][>] of typ het corresponderende nummer in om een optie te selecteren.

4. Blader door de beschikbare keuzes, en toets een nummer of tekst in waar nodig.

5. Druk op [\*] om een keuze te accepteren en door te gaan naar de volgende optie.

Als alle opties worden geconfigureerd, vraagthet systeem om het volgende apparaat te registreren.
 Herhaal dit process totdat alle draadloze apparaten zijn geregistreerd.

Voor UL/ULC residentiële brandtoepassingen moeten HS2LCDWF9-, HS2LCDWFP9-,

HS2LCDWFPV9-bedienpanelen worden ingesteld voor 200 seconden draadloos toezicht, door schakeloptie 4 (200s brand toez.), in sectie [804][810] in te schakelen.

#### Een bedienpaneelverwijderen

1. Voer [\*][8][installatiecode] in en vervolgens [804][905].

2. Gebruik de bladertoetsen [<][>] om de keypad te selecteren of druk op [#] om af te sluiten.

3. Druk op [\*] om te verwijderen. Het scherm meldt "Bedienpaneel verwijderd".

### Programmalabels

Gebruik deze sectie om eenbeschrijving (bijvoorbeeld, voordeur, hal, enz.) toe te wijzen aan elke zone. 1. Druk op [\*][8][Mastercode].

 Druk op [\*] en gebruik de [<][>]-toetsen om naar zonelabels te scrollen en druk nogmaals op [\*]. De eerste zone wordt weergegeven. U kunt ook [000] [001] invoeren.

3. Blader naar het zonelabel dat moet worden geprogrammeerd en druk op [\*] of voer het zonenummer (bijv. 001 voor zonelabel 1).

4. Blader naar de locatie van het gewenste teken met behulp van de [<][>]-toetsen.

5. Voer het nummer van de corresponderende tekengroep in totdat het gewenste teken wordt weer-

gegeven (zie onderstaande tabel) bijvoorbeeld: Druk 3 keer op de "2"-toets 3 om de letter "F" in te voeren. Druk 4 keer op de "2"-toets om het cijfer "2" in te voeren.

[1] - A, B, C, 1 [4] - J, K, L, 4 [7] - S, T, U, 7 [0] - Spatie

[2] - D, E, F, 2 [5] - M, N, O, 5 [8] - V, W, X, 8 [\*] - Selecteer

[3] - G, H, I, 3 [6] - P, Q, R, 6 [9] - Y, Z, 9,0 [#] - Escape

6. Om het label op te slaan, drukt u op [#]. HYet label wordt automatisch opgeslagen. Om een teken te verwijderen, gebruikt u de [<][>]-toetsen om de cursor onder het teken te zetten, en drukt u ver-

volgens op [0]. Als een andere toets dan [<] of [>] wordt ingedrukt vóór [0], springt de cursor een positie naar rechts en verwijdert het teken daar.

### ASCII-tekens

| 032       | <b>♯</b><br>₀35  | 80       | )<br>041 | <b>9</b><br>044 | /            | <<br>060 | ?        | A<br>094 | 124      | ↔<br>127    |          | G<br>231 | 1 238    | ň<br>241        | Ö<br>246  | ÷ UR |
|-----------|------------------|----------|----------|-----------------|--------------|----------|----------|----------|----------|-------------|----------|----------|----------|-----------------|-----------|------|
| !<br>033  | <b>\$</b><br>036 | 1<br>(39 | *        |                 | :<br>:<br>:: |          | a<br>**  |          | }        | 176         | 229      | ê        | ï<br>239 | Ô<br>244        | .∯<br>248 | 254  |
| 11<br>034 | X<br>037         | (<br>040 | +<br>043 | #<br>045        |              | >        | ]<br>093 | 123      | ∧<br>126 | -(T)<br>225 | æ<br>230 | ì<br>235 | ₹<br>240 | <b>Õ</b><br>245 | ù<br>249  | Ü    |

#### Labelbibliotheek

De labelibiliotheek is een datahase met woorden die doorgaans wordt gebruikt bij het programmeren van labels. Afzonderlijke woorden kunnen worden gecombineerd zoals. Voorkant + Deur. Elke regel van het scherm ondersteunt maximaal 14 tekens. Als een woord niet op een lijn gast, scrol u naar rechts tot de cursor verschijnt bij het eerste teken van de tweede lijn. Voeg vervolgens het woord toe. Om eenaangepast etikker met de labelbibliotheek te programmeren.

1. Druk op [\*][8][installatiecode][000][001] (om het label voor zone 01 te programmeren).

2. Druk op [\*] om het menu te openen.

3. Druk nogmaals op [\*] om de optie "Woordinvoer" te selecteren.

4. Voer het 3-cijferige nummer in dat overeenkomt met een woord (zie woordenbibliotheek) of gebruik

de scrolltoetsen [<][>] om woorden te bekijken in de bibliotheek.

5. Druk op [\*] om het woord te selecteren.

6. Als u nog een woord wilt toevoegen, herhaalt u de bovenstaande procedure vanaf stap 2.

7. Om een spatie toe te voegen, drukt u op de rechter navigatietoets [>].

Om tekens te wissen, selecteert u "Wissen tot einde" of "Display wissen" in het menu "Opties selecteren".

9. Om het label op te slaan, drukt u op [#]. HYet label wordt automatisch opgeslagen.

#### **Doorsturen van LCD-labels**

Indien meer dan één LCD-keypad op het systeem aanwezig is, worden labels die geprogrammeerd zijn op een keypad uitgezonden naar alle andere LCD-bedienpanelen direct na de wijziging wordt bevestigd.

#### Stemmelding/stem bel

Beheer stemmelding (alleen voor draadloze bedienpanelen) Menu: [\*][6][Toegangscodes] > Stemmelding Deze functie wordt gebruikt om het volume van de gesproken aanwijzingen van het bedienpaneel te wijzigen, zoals bijvoorbeeld, 'Gebruikersinschakeling wordt uitgevoerd.' De gesproken aanwijzingen spreken de zonelabels uit die zijn geprogrammeerd voor zone-openingen'-sluitingen. Gebruik de bladertoetsen [~][>] om het volume te verhogen of te verlagen van 0-10. Wanneer u 00 selecteert worden stemmeldingen uitgeschakeld.

#### Beheer stembel

Menu: [\*][6][Toegangscodes] > Belbeheer

Deze functie wordt gebruikt voor het wijzigen van het volumeniveau van de stembel van de keypad. Gebruik de bladertoetsen [<]|>) om het volume te verhogen of te verlagen van 0-10. Wanneer u 00 selecteert wordt stembel uitgeschakeld.

#### Veranderen helderheid/contrast/buzzer

LCD-bedienpanelen

1. Druk op [\*][6][Mastercode].

Gebruik de [<][>]-toetsen om naar helderheidsbeheer, contrastbeheer, of zoemerbeheer te scrollen.
 Ded en [&] en [&]

Druk op [\*] om de instelling die u wilt aanpassen te selecteren.

4. (a) Helderheid/LED-balkbeheer. Er zijn 15 achtergrondlichtniveaus. Gebruik de toetsen [<][>] om naar het gewenste niveau te bladeren. Verandering van dit niveau past de LED-balk dien-

overeenkomstig aan.

b) Contrastbeheer: Er zijn 15 verschillende contrastniveaus. Gebruik de toetsen [<][>]om naar het gewenste contrastniveau te bladeren.

c) Zoemerbeheer: Er zijn 15 verschillende zoemerbeheerniveaus. Gebruik de [<][>]-toetsen om naar het gewenste zoemerniveau te scrollen.

# Proximity-tags (alleen HS2LCDWFP, HS2LCDWFPV)

3. Het nabijheidslabel kan worden gebruikt voor het uitvoeren van iedere functie van het toetsenpaneel, waarvoor normaal gesproken een toegangscode van een gebruiker nodig is, of om een programmeerbare uitvoer te activeren. Presenteer het label aan de labellezer (<sup>®</sup>) of aan de linkerkant van het LCD-scherm van het toetsenpaneel. Wanneer het bedienpaneel wordt voorzien van AC-stroom, is de transpectiver altijd ingeschakeld zodat nabije prox-tages kunnen vorden gedetecteren. Wanneer het bedienpaneel van stroom wordt voorzien door de batterij en de slaapstand actief is, kan de gebruiker op een willekeurige toets drukken om de keypad uit de slaapstand te halen, en vervolgens de prox-tag laten detecteren.

### Proximity-tags registreren

Wanneer een tag op een bedienpaneel wordt geregistreerd zal deze automatisch worden geregistreerd op alle HS2LCDWFP- of HS2LCDWFPV-bedienpanelen die geregistreerd zijn op het systeem. Masterode (code 1) kan geen prox.tag hebben toegewezen.

Druk op [\*][5][Mastercode].

2. Gebruik de [<][>]-toetsen om naar de juiste gebruiker te scrollen en druk op [\*].

 Gebruik de [<][>]-toetsen om naar de Prox-tag te scrollen en druk op [\*]. Het scherm toont: 'Huidige tag'.

4. Stuur de ingeschreven tag door naar de tag-lezer op het bedienpaneel. Een prox-tag kan slechts worden toegewezen aan één gebruiker tegelijk.

5. Wanneer de registratie is geludt, zulfen er herkenningspieptonen klinken en wordt op de LCD van het bedienpaneel "Tagregistratie voltooid" weergegeven. Indien de inschrijving is mislukt, zal een fout toon klinken en zal het bedienpaneel "Ongeldige tag, niet geregistreerd" weergeven. Als de tag al eerder is geregistreerd, zal er een fouttoon klinken en zal het bedienpaneel 'Dubbele tag niet geregistreerd' weergeven.

### Proximity Tags verwijderen

Verwijder de prox-tags uit het systeem wanneer deze verloren zijn of niet langer meer nodig zijn. 1. Druk op [\*][5][Mastercode].

 De keypad zal het gebruikersnummer weergeven, samen met de letter T als er een prox-tag is geprogrammeerd.  Gebruik de [<][>]-toetsen om de gewenste gebruiker te vinden en druk op zoek [\*]. Blader naar prox tag en druk op [\*].

4. Het bedienpaneel geeft "Druk op [\*] om tag te verwijderen" weer. Na het indrukken van [\*], verschiint de melding "Tag verwijderd".

# Programmeren van de functietoetsen van het bedien-

### panelen

Om eenfunctietoets te programmeren:

1. Druk op [\*][8][installatiecode].

2. Voer [861] voor programmering van de keypad. Sectie [860] is alleen-lezen en toont het plaats nummer van het bedienpaneel dat wordt gebruikt.

Voer [001]-[005] in voor functietoetsen 1-5.

4. Voer een 2-cijferig nummer in om een functietoetsbewerking aan toe te wijzen - [00]-[68]. Zie de volgende tabellen.

Ga verder vanaf stap 3 tot alle functietoetsen zijn geprogrammeerd.

6. Druk tweemaal op de [#]-toets om de programmering van het installatieprogramma af te sluiten.

# [0011-[005] Functieknoptoewijzing

| Sectie | Functietoets | Knop      | Geldig<br>bereik | Standaard | Functie               |  |
|--------|--------------|-----------|------------------|-----------|-----------------------|--|
| [001]  | 1            | Ħ         | 00-68            | 03        | Aanwezig Inschakeling |  |
| [002]  | 2            | ന         | 00-68            | 04        | Afwezig Inschakeling  |  |
| [003]  | 3            |           | 00-68            | 06        | Gong AAN/UIT          |  |
| [004]  | 4            | $\otimes$ | 00-68            | 22        | Commando uitgang 2    |  |
| [005]  | 5            |           | 00-68            | 16        | Versn Uitl            |  |

### Functietoetsen bedienpaneel

Raadpleeg de installatiehandleiding van uw systeem voor meer informatie over de functietoetsopties die hieronder zijn beschreven: 1001 N.-1 (10) D weergave

| [00] - Nul                                     | [17] - Binnenshuis inschakelen              | [39] - Probleemweergave         |
|------------------------------------------------|---------------------------------------------|---------------------------------|
| [02] - Onmiddellijk Aanwezig Inscha-<br>keling | [21] - Opdrachtuitgang 1                    | [40] - Alarmen in geheu-<br>gen |
| [03] - Aanwezig Inschakeling                   | [22] - Opdrachtuitgang 2                    | [61] - Blokselectie 1           |
| [04] - Afwezig Inschakeling                    | [23] - Opdrachtuitgang 3                    | [62] - Blokselectie 2           |
| [05] - [*][9] Geen toegang inschakelen         | [24] - Opdrachtuitgang 4                    | [63] - Blokselectie 3           |
| [06] - Bel AAN/UIT                             | [29] - Groep terugbrengen onder-<br>drukken | [64] - Blokselectie 4           |
| [07] - Systeemtest                             | [31] - Lokale PGM activeren                 | [65] - Blokselectie 5           |
| [09] - Nachtstand Inschakeling                 | [32] - Overbruggings modus                  | [66] - Blokselectie 6           |
| [12] - Overal Aanwezig Inschakeling            | [33] - Terugbrengen onderdrukken            | [67] - Blokselectie 7           |
| [13] - Overal Afwezig Inschakeling             | [34] - Gebruikersprogrammering              | [68] - Blokselectie 8           |
| [14] - Overal Uitschakeling                    | [35] - Gebruikers functies                  |                                 |
| [16] - Snel afsluiten                          | [37] - Tijd- en datumprogrammering          |                                 |

# [860] Bedienpaneel plaats nummer

Dit is niet voor de programmering, het twee-cijferige plaats nummer wordt uitsluitend ter informatie weergegeven.

# [8611-[876] Secties voor bedienpaneel programmering

Secties [861]-[876] zijn toepassing voor sleufnummers 1-16 van het bedienpaneeli. Na het selecteren van het juiste sectienummer van het bedienpaneel, zijn de volgende programmeringsopties beschikbaar:

### [000] Blokadres

Na het selecteren van [000], is een 2-cijferige invoer vereist om het bedienpaneel toe te wijzen aan een blok. Geldige invoeren zijn 01-08. De standaardwaarde is 01.

00

### [0011-[005] Toewijzing functieknoppen 1-5

### [011] Bedienpaneel ingang/uitgang programmeren

Zone of PGM-nummer

# [012] Activeringstiid lokale PGM-uitvoerpuls

| Minuten (00-99); | | | Seconden (00-99)

### [021] Eerste Bedienpaneel opties

| Standaard |     | Opt. | AAN                                                  | UIT                                                        |
|-----------|-----|------|------------------------------------------------------|------------------------------------------------------------|
| AAN       |     | 1    | Brandtoets ingeschakeld                              | Brandtoets uitgeschakeld                                   |
| AAN       |     | 2    | Medische toets ingeschakeld                          | Medische toets uitgeschakeld                               |
| AAN       |     | 3    | Paniektoets ingeschakeld                             | Paniektoets uitgeschakeld                                  |
| AAN       |     | 4    | Toegangscode weergeven tij-<br>dens het programmeren | X-en weergeven bij het pro-<br>grammeren van toegangscodes |
| UIT       |     | 5    | Voor toekomstig gebruik                              | Voor toekomstig gebruik                                    |
| UIT       |     | 6    | Voor toekomstig gebruik                              | Voor toekomstig gebruik                                    |
| UIT       |     | 7    | Voor toekomstig gebruik                              | Voor toekomstig gebruik                                    |
| UIT       | 1 1 | 8    | Voor toekomstig gebruik                              | Voor toekomstig gebruik                                    |

### [022] Opties tweehet bedienpaneel

| Standaard | Opt. | AAN                                         | UIT                                              |
|-----------|------|---------------------------------------------|--------------------------------------------------|
| AAN       | 1    | Lokale klokweergave AAN                     | Lokale klokweergave UIT                          |
| UIT       | 2    | Lokale klok toont 24-uurstijd               | Lokale klok geeft AM/PM weer                     |
| AAN       | 3    | Scrollen autoalarm AAN                      | Scrollen auto. alarm UIT                         |
| UIT       | 4    | Voor toekomstig gebruik                     | Voor toekomstig gebruik                          |
| UIT       | 5    | Stroom-LED ingeschakeld                     | Stroom-LED uitgeschakeld                         |
| AAN       | 6    | Stroom-LED wisselstroom aan-<br>wezig AAN   | Stroom-LED wisselstroom aanwezig UIT             |
| AAN       | 7    | Alarmen weergeven wanneer inge-<br>schakeld | Alarmen niet weergegeven wanneer<br>ingeschakeld |
| UIT       | 8    | Auto. scrollen open zones AAN               | Auto. scrollen open zones UIT                    |

#### Bedienpaneel programmering Druk op [\*][8][installatiecode]

### [023] Opties derhet bedienpaneel

| Standaard |    | Opt. | AAN                                                        | UIT                                                               |
|-----------|----|------|------------------------------------------------------------|-------------------------------------------------------------------|
| UIT       | L] | 1    | Inschakelings-LED aan in<br>de slaapstand                  | Inschakelings-LED uit in de slaapstand                            |
| AAN       | L  | 2    | Bedienpaneel status geeft<br>aanwezig ingeschakeld<br>weer | Bedienpaneel status geeft aan-<br>wezig/afwezig ingeschakeld weer |
| AAN       | L] | 4    | Nabijheidslabel schakelt<br>in/uit                         | Nabijheidslabel schakelt niet in/uit                              |
| UIT       | L  | 7    | Temperatuurweergave inge-<br>schakeld                      | Temperatuurweergave uitgeschakeld                                 |

Programmeermogelijkheden aangegeven in GRUS zijn vereist voor systemen die voldoen aan de EN50131-1 en EN50131-3-normen. Sectie [023]: 1 = UIT

#### [030] LCD-melding

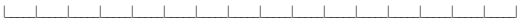

#### [031] Duur gedownload LCD-bericht

Standaard: 000 | \_\_\_\_\_\_\_ (Geldige invoer is 000-255), 000=Weergave ongelimiteerd aantal berichten. Dit getal geeft het aantal keren weer dat het gedownloade bericht moet worden gewist voordat het permanent wordt verwijderd. Druk op een toets voor het verwijderen van bericht.

#### [041] Toewijzingen temperatuurzone binnenshuis

Standaard: 000 [\_\_\_\_] (Geldige waarden zijn 000-128)

#### [042] Toewijzingen temperatuurzone buitenshuis

Standaard: 000 [\_\_\_\_] (Geldige waarden zijn 000-128)

#### [101]-[228] Deurbel voor zones 1-128

Het bedienpaneel kan worden geprogrammeerd om maximaal vier verschillende belklanken te luiden voor individuele zones. (Bijvoorbeeld, voor zone 1, voer sectie [101] in, voor zone 2 voer sectie [102] in). Standaard: 01

#### Optie

- 01 6 pieptonen
- 02 Plingpling-toon
- 03 Dingdong-toon
- 04 Alarmtoon (4 seconden lang)
- 05 Zonenaam

# [991] Programmering van het bedienpaneel terugzetten naar de fabrieksinstellingen

- 1. Druk op [\*][8][installatiecode].
- Voer [991] in.
- 3. Gebruik de [<][>]-toetsen om naar het betreffende bedienpaneel te scrollen.
- Druk op [\*] om het bedienpaneel te selecteren.
- 5. Voer opnieuw [installieprogrammacode] in.
- 6. Druk op [\*] om het geselecteerde bedienpaneel te resetten naar de fabrieksinstellingen.

### Woordenbibliotheek

| #   | Text        | #   | Text         | #   | Text        | #   | Text        | #   | Text          | #   | Text                 |
|-----|-------------|-----|--------------|-----|-------------|-----|-------------|-----|---------------|-----|----------------------|
| 001 | Aan         | 043 | Eerste       | 085 | Kelder      | 127 | Overloop    | 169 | Uitgeschakeld | 211 | L                    |
| 002 | Aanwezig    | 044 | Eetkamer     | 086 | Keuken      | 128 | Paniek      | 170 | Uitwendig     | 212 | М                    |
| 003 | AC          | 045 | Energiebesp. | 087 | Kiezer      | 129 | Patio       | 171 | Vader's       | 213 | N                    |
| 004 | Accu        | 046 | Enter        | 088 | Kinderen    | 130 | PM          | 172 | Ventilatie    | 214 | 0                    |
| 005 | Achter      | 047 | Entree       | 089 | Kluis       | 131 | Politie     | 173 | Veranda       | 215 | Р                    |
| 006 | Actief      | 048 | Fabriek      | 090 | Koolstof    | 132 | Programeren | 174 | Verdieping    | 216 | Q                    |
| 007 | Activiteit  | 049 | Familie      | 091 | Laag        | 133 | Raam        | 175 | Vertraging    | 217 | R                    |
| 008 | Afgebroken  | 050 | Forceren     | 092 | Lade        | 134 | Rapportage  | 176 | Voeding       | 218 | S                    |
| 009 | Afwezig     | 051 | Fornuis      | 093 | Laden       | 135 | Rechts      | 177 | Voorkant      | 219 | Т                    |
| 010 | Alarm       | 052 | Fout         | 094 | Lading      | 136 | RF          | 178 | Voortgang     | 220 | U                    |
| 011 | Alles       | 053 | Foyer        | 095 | Lager       | 137 | Rook        | 179 | Vorst         | 221 | V                    |
| 012 | AM          | 054 | Garage       | 096 | Lamp        | 138 | Sabotage    | 180 | Washok        | 222 | W                    |
| 013 | AUB         | 055 | Gas          | 097 | Lampen      | 139 | Schema      | 181 | West          | 223 | X                    |
| 014 | Auto        | 056 | Gebied       | 098 | Links       | 140 | Scherm      | 182 | Winkel        | 224 | Y                    |
| 015 | Aux         | 057 | Gebouw       | 099 | Mat         | 141 | Schuif      | 183 | Zijkant       | 225 | Z                    |
| 016 | Baby        | 058 | Geheugen     | 100 | Medisch     | 142 | Schuur      | 184 | Zolder        | 226 | ĕ                    |
| 017 | Badkamer    | 059 | Geluid       | 101 | Menu        | 143 | Seconde     | 185 | Zon           | 227 | (Spatie)             |
| 018 | Bar         | 060 | Gesloten     | 102 | Moeder's    | 144 | Sensor      | 186 | Zone          | 228 | ' (Apostrof)         |
| 019 | Behuizing   | 061 | Glas         | 103 | Monixide    | 145 | Shock       | 187 | Zoon's        | 229 | - (Gedachtestreepji) |
| 020 | Beneden     | 062 | Graden       | 104 | Nee         | 146 | Sirene      | 188 | Zuid          | 230 | _(Underscore)        |
| 021 | Beweging    | 063 | Grond        | 105 | Neerwaarts  | 147 | Slaapkamer  | 189 | Zwembad       | 231 | *                    |
| 022 | Bibliotheek | 064 | Hal          | 106 | Niet        | 148 | Sleutel     | 190 | 0             | 232 | #                    |
| 023 | Bijkamer    | 065 | Hallo        | 107 | Noord       | 149 | Sluiten     | 191 | 1             | 233 | 1                    |
| 024 | Blok        | 066 | Hekwerk      | 108 | Nu          | 150 | Speciaal    | 192 | 2             | 234 | /                    |
| 025 | Bodem       | 067 | Help         | 109 | Nummer      | 151 | Sportzaal   | 193 | 3             | 235 | ?                    |
| 026 | Bonus       | 068 | Hitte        | 110 | Oefening    | 152 | Stil        | 194 | 4             | 236 |                      |
| 027 | Brand       | 069 | Hoofd        | 111 | OK          | 153 | Storing     | 195 | 5             | 237 |                      |
| 028 | Bureau      | 070 | Hoog         | 112 | Om          | 154 | Sturing     | 196 | 6             | 238 |                      |
| 029 | Bus         | 071 | Huis         | 113 | Omhoog      | 155 | Supervisie  | 197 | 7             | 239 |                      |
| 030 | Camera      | 072 | Huisdier     | 114 | Onderbroken | 156 | Systeem     | 198 | 8             | 240 |                      |
| 031 | Centraal    | 073 | Huiskamer    | 115 | Onderhoud   | 157 | Telefoon    | 199 | 9             | 241 |                      |
| 032 | Code        | 074 | In           | 116 | Ongeldig    | 158 | Temperatuur | 200 | A             | 242 |                      |
| 033 | Computer    | 075 | Inbraak      | 117 | Ontvanger   | 159 | Terug       | 201 | В             | 243 |                      |
| 034 | Datum       | 076 | Ingeschakeld | 118 | Oost        | 160 | Test        | 202 | С             | 244 |                      |
| 035 | Detector    | 077 | Inschakelen  | 119 | Open        | 161 | Thuis       | 203 | D             | 245 |                      |
| 036 | Deur        | 078 | Inschakeling | 120 | Openen      | 162 | Tijd        | 204 | E             | 246 |                      |
| 037 | Deurbel     | 079 | Install      | 121 | Oprit       | 163 | Toegang     | 205 | F             | 247 |                      |
| 038 | Dochter's   | 080 | Interieur    | 122 | Optie       | 164 | Tot Ziens   | 206 | G             | 248 |                      |
| 039 | Download    | 081 | ls           | 123 | Overbr.Uit  | 165 | Touckpad    | 207 | Н             | 249 |                      |
| 040 | Duw         | 082 | Kamer        | 124 | Overbrugd   | 166 | Trap        | 208 | 1             |     |                      |
| 041 | Dwang       | 083 | Kantoor      | 125 | Overbruggen | 167 | Uit         | 209 | J             | L   |                      |
| 042 | Eenheid     | 084 | Kast         | 126 | Overkapping | 168 | Uitgang     | 210 | K             |     |                      |

#### Beperkte Garantie

Digital Security Controls garandeert gedurende een periode van 12 maanden vanaf de datum van aankoop dat het product vrij is van materiële defecten en fabricagefouten bij normaal gebruik en dat ter vervulling van een schending van deze garantie, Digital Security Controls, naar eigen keuze, de defecte apparatuur zal repareren of vervangen bij teruggave van de apparatuur bij het reparatiepunt. Deze garantie geldt alleen voor materiële defecten en fabricagefouten en niet voor beschadigingen opgelopen tijdens verzending en afhandelingsfouten, of schade als gevolg van oorzaken buiten de controle van Digital Security Controls zoals bliksem, te hoge spanning, mechanische schokken, waterschade of schade die voortvloeit uit misbruik, wijziging of onjuiste toepassing van de apparatuur. De voornoem de garantie geldt alleen voor de oorspronkelijke koper en vervangt en zal alle andere garanties vervangen, expliciet of im pliciet, en alle andere verplichtingen of aansprakelijkheden van de kant van Digital Security Controls. Digital Security Controls neemt noch de verantwoordelijkheid voor, noch geeft enige andere persoon toestemming namens haar deze garantie te wijzigen of te veranderen, noch om namen haar enige andere garantie of aansprakelijkheid aan te nem en met betrekking tot dit product. In geen geval zal Digital Secuity Controls aansprakelijk zijn voor enige directe, indirecte of gevolgschade, verlies van verwachte winst, verlies van tijd of enige andere verliezen van de koper in verband met de aankoop, installatie, bediening of falen van dit product. DSC adviseert om het hele systeern op een regelmatige basis volledig te testen. Ondanks regelmatig testen en door, maar niet beperkt tot, criminele manipulatie of elektrische storing, kan dit product niet werken zoals verwacht. Belangrijke informatie: Veranderingen of aanpassingen die niet uitdrukkelijk zijn goedgekeurd door DSC kunnen de bevoegdheid van de gebruiker om deze apparatuur te bedienen nietig verklaren.

BELANGRIK LEES 2CRG/ULDIC ISC Software glocit met d'andre proutaire nonprentre is abussettamili lixabendir and van disort dorsé volgendi lossificandera. Ceverentin st. voc inrigitariuis of gabuisantitoverariamit ji sem wetteliji ooserentima tu se u je ta bodi glocand offenti de desbalene en ale bipteronte betanen teder vervorrej en Digli Sonto Cartisti, en de software na die bipteronte betanen teder vervorrej en gefittaretta beel glocander en ale bipteronte desaren verter productin d gefittaretta beel glocander ale bipteronte desaren verter productin d (SOFTWAREPROUCT) «f. SOFTWAREF) is badied me worden beglei darch indexes en NET gavand gavan di nave tavakera muj di SOFTWAREFROUCT net quotaten d en NET gavand gavanti en di service darche compatiendave en lan vervarie media, golde metatiene, NE SOFTWAREFROUCT on vice compatiendave en lan vervarie media, golde metatiene, net soft warder konzentate beauten.

Elle schwerd esamen met tet SOFT WAREPROUCT word gelverd els svehordnan a met atordhije Overentemistow arindpathiest is an Un ingilardened order duranaetharvan de loarte-overentemistom Sort ingilariste i san Un ingilardened order duranaetharvan varvant is SOFT WAREPROUCT, san un un oroxovanditi ja en ingibarden ti sija an de vorwaatan van deze gabuisenchoverskronst, zalf så deze gabuisenchoverskronst vard becharud så en winging var en enderko overskronst di ordar. Als und skävoor gat met de vorwaatan van deze gabuisenchoverskronst, sis ISC net bereid om het SOFTWAREPROUCT anv ul konstrehen metku und het recht net et gabuisen.

SOFTWARE PRODUCT LICENSE - De SOFTWARE wordt beschermd door auteusrechtwetten en internationale verdagen inzake auteusrecht en andere intellectuele eigendomswetten en verdagen. De SOFTWARE wordt in licentie opgeven, nich verkocht.

LICENT IEVERLENING Deze gebruiksrechtovereenkom st verleent u de volgende rechten:

(a) Software-installatie en gebruik -voor elke licentie die u aanschaft, mag u slechts een kopie van het SOF TWAREPRODUCT hebben geïnstalleerd.

(b) Opelagrintwekegotuik - DIS CFT WAREPROUCT mag riet geliglidig op meerdere computes worden geinstalieert, geopend, weergegenen, uitgevoert, gedeeld of gebruikt, met inbegrip van een werkstafon, termind of and digatal elidentisch apparaalt ("pageraalt"). Met andere worden, als u meerdere werkstations heett, moet ueen licentie voor elik werkstation waar de software zal worden gebruikt verwerven.

(e) Backyo kopie-U mag backyo kopieńni wa het SOFTWAREPRODUCT makem, maar umag op ang gegenen moment siechts een exemptiaar per licentie geinstalleerd hebben. U mag de back-up kopie utskillent gebulken voor achvieringsboleiniden. Bartekyo zadis utblickligik in deze gebulksnechtoverenkomst vermeld, mag ugen kopiekim waken van het SOFTWAREPRODUCT, met inbedryvan de oadukke materiale hij dis SOFTWARE.

2 BESCHRUVING VAN ANDERE RECHTEN EN BEPERKINGEN

(a) Begetrigen op everse engreeting, decompliele en demotage - U mag het popularistic op bespesent reng en verse angrunden og demotaren en en gen everse angrunden og bespesent reng en vorz zover al crafters dere begetrig utbikkelijk is taggetaat nat de begetreelijke uitgingen aan de sobeen angrunden, zorder da betraktelijke te sobergetrig utbikkelijke te begetrig utbikkelijke te begetrig and bespesent en de sobergetrig utbikkelijke te begetrig utbikkelijke te begreater utbikkelijke te begetrig utbikkelijke te begetrig utbikkelijke te begreater utbikkelijke te begreater utbikkelijke te begreater utbikkelijke te begreater utbikkelijke te begreater utbikkelijke te begreater utbikkelijke te begreater utbikkelijke te begreater utbikkelijke te begreater utbikkelijke te begreater utbikkeli

(b) Scheiding van ondardelen - het SOFTWAREPRODUCT wordt in licentie gegeven als een erkel product. De onderdelen evan mogen niet worden gescheiden voor gebruik op meer dan een HARDWAREenheid.

(c) Een enkel GEINTEGREERD PRODUCT - Als u deze SOFTWARE hebt verworven met HARDWARE, dan is het SOFTWAREPRODUCT gelicenfered met de hardware als een erkel geintegreerd product. In dit geval kan het SOFTWAREPRODUCT alleen worden gebruikt met de HARDWARE zads uiteengezet in deze gebruikserschwererkomst.

(d) Verhuur - u mag dit SOFT WAREPRODUCT niet verhuren, leasen of lenen. U mag het niet beschikbaar maken voor anderen of het op een server of website plaatsen.

(e) Overbart van het softwagnodzt- Umag i auw achten order des gebruikenstonwerkomst wiel als direktied van en primareter verkelige o doetdardt van ArheRUNARE overlagen, waakj ugen kopenitarhotzt, uinte villelige SCF TMAREE/ROUUCT overbaag (inclusie) alle onderlage inmeliale angelable maket av existe laugedare in das gebruikentowerkomstig incir van software Registration and ander angelable in das gebruikentowerkomstig in op SCF TWAREE/ROUCT een tiggede is, most elle overbacht ook alle volge versies van die SCF TWAREE/ROUCT benetigen.

(f) Beäindiging - Orwerminderd alle andere rechten, kan DSC deze gebruiksrechtovereenkomst beäindgen als u zich niet houdt aan de bepalingen en voorwaarden van deze gebruiksrechtovereenkomst. In dat goval diet u alle koptieñ na de schtware en alle onderdele in verreitigen.

(g) Merken - Deze gebruiksrechtovereenkomst verleent u geen rechten in verband met handelsmerken of servicemerken van DSC of haar leveranciers.

AITEURSRECHT - Alle azrgeken en trätikatue eigenzhmeuchten in en op het SorTWAREPRODUCT injusi-waren af begeleidströgenktiken absolgen, törs an tekste den het SorTWAREPRODUCT ajnusyen and son DSC of har levensoniss. Um ag den met het SorTWAREPRODUCT ajnusyen and DSC of har levensoniss. Um ag den met het SorTWAREPRODUCT ajnusyen and DSC of har levensoniss. Um ag den met het SorTWAREPRODUCT ajnusyen and DSC of har levensoniss. Um ag den met het SorTWAREPRODUCT ajnusyen and beteffende eigensen eine worden dort hat gebruik ven het SorTWAREPRODUCT ajnusyen and het beteffende eigensen hen worden dort hat gebruik ven het SorTWAREPRODUCT ajnusyen and beteffende eigensen hen worden dort hat gebruik ven het SorTWAREPRODUCT ajnusyen and beteffende eigensen hen worden dort hat gebruik ven het sorten under versten gebruiken der sont and beteffende eigensen hen worden dort hat gebruik ven het under versten eigen versten eine verstagen. Dere gebruikenztbereefonden versten zu eigen eichten gebruiken das mit Sort het versten is.

4 EXPORTBEPERKINGEN - U sternt erm ee in dat u het SOFTWAREPRODUCT niet exporteet of herexporteet naar een land, persoon of entiteit onderworpen aan Canadese exportbeperkingen.

GERECHTSKEUZE - deze licentieovereenkom st voor software is onderhavig aan de wetten van de provincie Ontario, Canada.

ARBITRAGE - Alle geschillen die in verband met deze overeenkomst ontstaan worden bepaald door definitieve en bindende abitrage in overeenstem ming met de Arbitation Act, en de patijen gaan akkoord met de beslissing van de bemiddelaar. De plaats van abitrage is Toonto, Canada, en de taal van de abitrage is Engels.

#### 7. BEPERKTE GARANTIE

GEEN GARANTIE-DSC BIEDT DE SOFTWARE "AS IS" AAN ZONDER GARANTIE. DSC GARANDEERT NIET DAT DE SOFTWARE AAN UW EISEN VOLDOET OF DAT DE WERKINGVAN DE SOFTWARE ONONDERBROKEN OF FOUTVRU IS.

(b) WUZIGINGEN IN DE BEDRUFSOMGEVING-DSC is niet aansprakelijk voorproblemen de worden veroozaakt door veranderingen in de Iurotlonele eigenschappen van de HARDWARE, of voor problemen in de interactie van het SOCFTWAREPRODUCT met niet-DSC-SOFTWARE of HARDWAREPRODUCTEN.

(e) BEPERKING VAN AANSPRAKELIKHED; CARANTE GEFT RISIONERDELING AM- N ELG GEVIL, ADIEN ENGE VER GRAANTES BETZ CH MEEBENST DE INET N DEZE LICENTEOVEREENKONST WORKEN VERMELD, ZAL DE VOLEDIG AMSPRAKELINGED VAN DEC KAARTENS EINE BEPALING ON DEZE LICENTEOVEREENKONST TEIN HOOSSTE HET BEPALING ON DEZE LICENTEOVEREENKONST TEIN HOOSSTE HET BEPALING ON DEZE DIEDNTEOVEREENKONST TEIN HOOSSTE HET BEPALING ON DEZE DIEDNTEOVEREENKONST DIE VIEL NUEENKET DUIDNE GLASS GAAN SOMME UNGE NEUEN EINE DET LITIENO OF BEPERKING VAN AANSPRAKELIKHED VOOR GEVICLOF BIKKOMENDE SCHOE TOESTAAN, KAN BOVIENBEORDE BEPERKING NET VOOR UIELDEN.

(d) ANSPRAKELIKHEDSVERKLARNO. - DEZE GARANTE BEVAT DE VOLLEDOE GRANTE EN VERVINATE TINCE ANDREE GARANTES, ENVILET O' IMPLICIET INCLISEF ALLE GARANTES VAN VERKOOPBAARHED OF GESOWIKHED VOOR EEN BEPAALD DOEL IN ALLE ANDERE VERPLICHTINGEN EN VERANTIVOORBELIKHEDEN VAN DE KANT VAN DS. OSG GEFT GEEN ANDERE GARANTES DSCINEENT NOOL DE VERANTIVOORBELIKHED VOOR NOO' GEFT IDME ANDERE PERSOON TOSSTEMINING VANENS HAAR DEZE GARANTE TE IDME ANDERE PERSOON TOSSTEMINING VANENS HAAR DEZE GARANTE TE WUZIGEN OF TE VERANDEREN, NOCH OM NAMEN HAAR ENIGE ANDERE GARANTIE OF AANSPRAKELIJKHEID AAN TE NEMEN MET BETREKKING TOT DIT PRODUCT.

(e) UTSUITING VAN RECHTSMIDDELEN EN BEPERKING VAN GARANTE - N. GER-GEVLS IS SCANSPRAKELIK VOOR SPECUALE. NOEMTELE OF INDRECTE SCHADE OP BASIS VAN GARANTEBREUK, CONTRACTBREUK, NALTIGHED, ISICOANSPRAKELIKHED OF EING NOEREJ,RIDBSCH PRIOZPE DEZE SCHADE ISICOANSPRAKELIKHED OF EING ANDREJ,RIDBSCH PRIOZPE DEZE SCHADE ISICOANSPRAKELIKHED OF EING APPARATULK, VARTURELS VAN HET SCHWAREPROLOT OF BLICHDRENG APPARATULK, VORDERUSS VAN HET VERVANGEN OF VERNEUWEN VAN APPARATULK, VORDERINGEN VOR DEINSTEN, BERRING SUITAV, ILTU VAN DE ARDERNER VORDERINGEN VAN DERDEN, WAARADDER KLANTEN, EN LICENDAUSSCHADE. SSC advised mit Hehesjstem of migelampidate of deidstach storig, kandt SCFTWAREPRODUCT nit weten zots vewat.

Dit installatieblad geldt voor de volgende modellen: HS2LCDWFP, HS2LCDWFP, en HS2LCDWFPV. Het model HS2LCDWF, HS2LCDWFP, en HS2LCDWFPV bederpanelen zijn gezetificaerd door Telefication volgens ENS0131-1: 2006 + A1: 2009, ENS0131-3: 2009 voor graad 2, klasse II. ENS0131-1 Kwalitet 2A/kase II

VOORZICHTIG: Lever de batterijen gescheiden in. Zie uw lokale regels en/of wetten met betrekking tot de recycling van de batterij.

Het gebruik van een externe lichtnetadapter is optioneel en is niet door Telefication onderzocht voor volgens EN50131 gecertificeerde installaties.

Voor INCERT gecertificeerde toepassingen zijn de draad oze bedienpanelen geëvalueerd volgens de eisen van T014A, met gebruikmaking van voeding type C.

© 2017 Tyco Security Products. Alle Rechten voorbehouden. Toronto, Canada • www.visonic.com +800-2255-8926 (Canada, VS), 905-760-3000